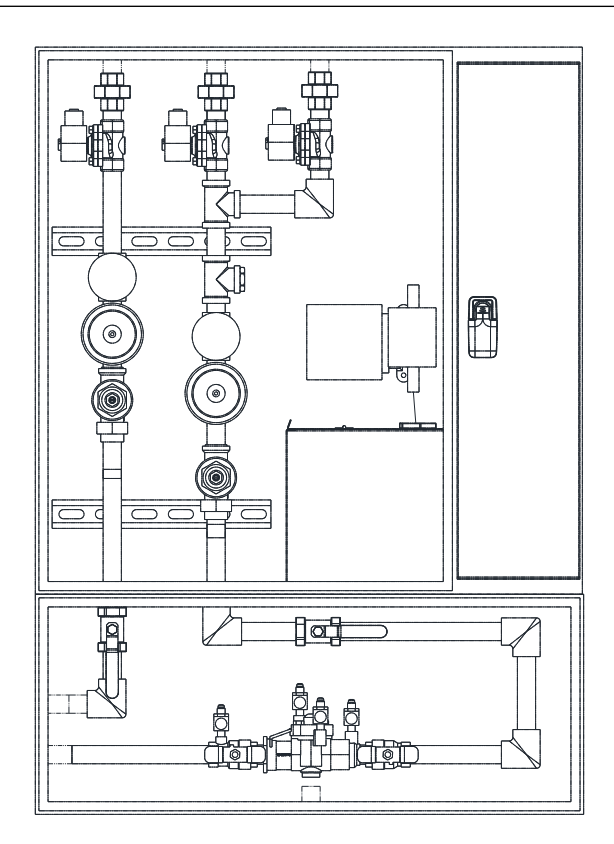

### **RECEIVING AND INSPECTION**

Upon receiving unit, check for any interior and exterior damage, and if found, report it immediately to the carrier. Also check that all accessory items are accounted for and are damage free.

### WARNING!!

Installation of this control should only be performed by a qualified professional who has read and understands these instructions and is familiar with proper safety precautions. Improper installation poses serious risk of injury due to electric shock, and other potential hazards. Read this manual thoroughly before installing or servicing this equipment. ALWAYS disconnect power prior to working on module.

**Save these instructions**. This document is the property of the owner of this equipment and is required for future maintenance. Leave this document with the owner when installation or service is complete.

# TABLE OF CONTENTS

| WARRANTY                                        | 4       |
|-------------------------------------------------|---------|
| INSTALLATION                                    | 5       |
| Plumbing                                        | 5       |
| Site Preparation                                | 5       |
| Assembly                                        | 5       |
| Components                                      |         |
| Pining Size Selection                           | q       |
| Liping Sumos                                    |         |
|                                                 | 12      |
|                                                 | 12      |
|                                                 |         |
| ECP/NU3 board                                   | 13      |
| OPERATION                                       |         |
| Start Up Procedure                              | 16      |
| Wash Operation                                  | 17      |
| Local Wash                                      | 17      |
| Remote Wash                                     | 18      |
| Surfactant Control with Liquid Level Monitoring | 18      |
| Fan Operation                                   | 18      |
| Fans On By Temperature/Schedule                 | 18      |
| Fans On By Button                               | 19      |
| Fans On By IO                                   | 19      |
| Fans On By BMS                                  | 19      |
| Fans On By Defrost                              |         |
| Fans During Fire                                | 19      |
| Contact Overload Monitoring                     | 19      |
| Temperature Selection and Configuration         | 20      |
| Fire Operation                                  | 21      |
| Lighting Operation                              | ·····21 |
|                                                 |         |
|                                                 |         |
| Gas Operation                                   |         |
| Shunt Trip Activation                           |         |
| Kill Tamper Switch (KTS) Activation             |         |
| PCU AFM/PCU Switch Integration                  | 22      |
| ESP Dry Mode                                    | 23      |
| ESP Self Cleaning                               | 23      |
| Network                                         | 24      |
| Communication Module (Optional)                 | 24      |
| BACnet                                          | 24      |
| BACnet IP and BACnet MS/TP Points               |         |
| LonWorks Module (Optional)                      |         |
| LonWorks Points                                 |         |
| ECPM03   CD Screen                              | 34      |
| Changing Time Zone ID                           |         |
| HMI Configuration                               | 35      |
| Monu Options                                    | 25      |
| Eadary Settinge                                 |         |
| Factory Settings                                | 20      |
| File Settings                                   |         |
|                                                 |         |
| Fault List                                      |         |
| HMI Menu Tree                                   |         |
| I ROUBLESHOOTING                                | 45      |
| MAINTENANCE                                     | 46      |
| First Week of Operation                         | 46      |
| Weekly                                          | 46      |
| Every 3 Months                                  | 46      |
| Every 6 Months                                  | 46      |
| Priming Surfactant Pump                         | 46      |
| Start-Up and Maintenance Documentation          |         |
| Maintenance Record                              |         |
|                                                 |         |

# WARRANTY

This equipment is warranted to be free from defects in materials and workmanship, under normal use and service, for a period of 24-months from date of shipment. This warranty shall not apply if:

- 1. The equipment is not installed by a qualified installer per the MANUFACTURER'S installation instructions shipped with the product.
- 2. The equipment is not installed in accordance with federal, state and local codes and regulations.
- 3. The equipment is misused, neglected, or not maintained per the MANUFACTURER'S maintenance instructions.
- 4. The equipment is not operated within its published capacity.
- 5. The invoice is not paid within the terms of the sales agreement.

The MANUFACTURER shall not be liable for incidental and consequential losses and damages potentially attributable to malfunctioning equipment. Should any part of the equipment prove to be defective in material or workmanship within the 24-month warranty period, upon examination by the MANUFACTURER, such part will be repaired or replaced by MANUFACTURER at no charge. The BUYER shall pay all labor costs incurred in connection with such repair or replacement. Equipment shall not be returned without MANUFACTURER'S prior authorization and all returned equipment shall be shipped by the BUYER, freight prepaid to a destination determined by the MANUFACTURER.

# INSTALLATION

Refer to project blueprints for proper plumbing and electrical connections located on the inside of the panel door.

**CAUTION:** Do not apply power before plumbing and electrical installation is complete on the panel.

# Plumbing

### **Site Preparation**

- 1. Provide clearance around installation site to safely install equipment into its final position.
- 2. Consider general service and installation space when locating unit.

### Assembly

- 1. Locate where the panel will mount on the wall or recessed in the wall, use optional trim ring if ordered. The panel must be mounted minimum of 3'6" (42") from the finished floor to the bottom of the cabinet.
- 2. Open the cabinet and verify proper pipe size for the hot and cold water connections. Route and connect the hot/cold water supply piping to the manifold connection located at the bottom of the cabinet. If hot and cold piping are run to the same nozzles insert a check valve.
- 3. Cold Water Mist packages with Hot Water Wash will need to use a field supplied backflow preventer and check valve. Refer to **Figure 2** and **Figure 3** details.
- 4. Continue the pipe to the hood, and then connect to the wash manifold connection on the hood.
- 5. Prime the surfactant pump, see <u>Priming Surfactant Pump</u> on page 46.
- 6. If other Self-Cleaning Packages are present, repeat steps 1-5.

## Components

Refer to Figure 1 through Figure 6 for configuration options.

**Manifold** – Control center for how water is distributed in the system. The manifold includes a combination pressure/temperature gauge, shock absorber, pressure reducing valve with strainer, solenoid valve, surfactant pump, surfactant tank, and service (ball) valve.

**Backflow Preventer** – Prevents backflow of surfactant/water mixture back into the water system. Backflow preventer is not used on Cold Water Mist only panels.

**Drain** – Allows water to drain from the cleaning system, and is connected to the backflow preventer. Must be connected to floor drain/grease trap. Make sure drain is cleaned to prevent clogging issues.

**Wash Solenoid** – When the wash solenoid is activated, the water supply will flow through the wash system.

**Surfactant Tank and Pump** – Surfactant is used to aid during wash to ensure proper cleaning of the system. The surfactant tank can hold up to 2 gallons of surfactant. A hose connects from the tank to the bottom of the surfactant pump. A line runs from the top of the surfactant pump to the injection point, located in the manifold. The injected surfactant mixes with the water supply.

**Pressure and Temperature Gauge** – The system uses a combination pressure and temperature gauge. The user may monitor the hot water temperature (140 to 170 degrees F) and pressure (30 to 70 PSI) while the system is washing.

**Enclosure** – The enclosure contains all of the Self-Cleaning System components. The components will vary by configuration options.

Field Piping – All piping external to the enclosure must be piped in the field.

Electrical Wiring – All electrical wiring external to the enclosure must be wired in the field.

### Figure 1 – Cold Water Mist

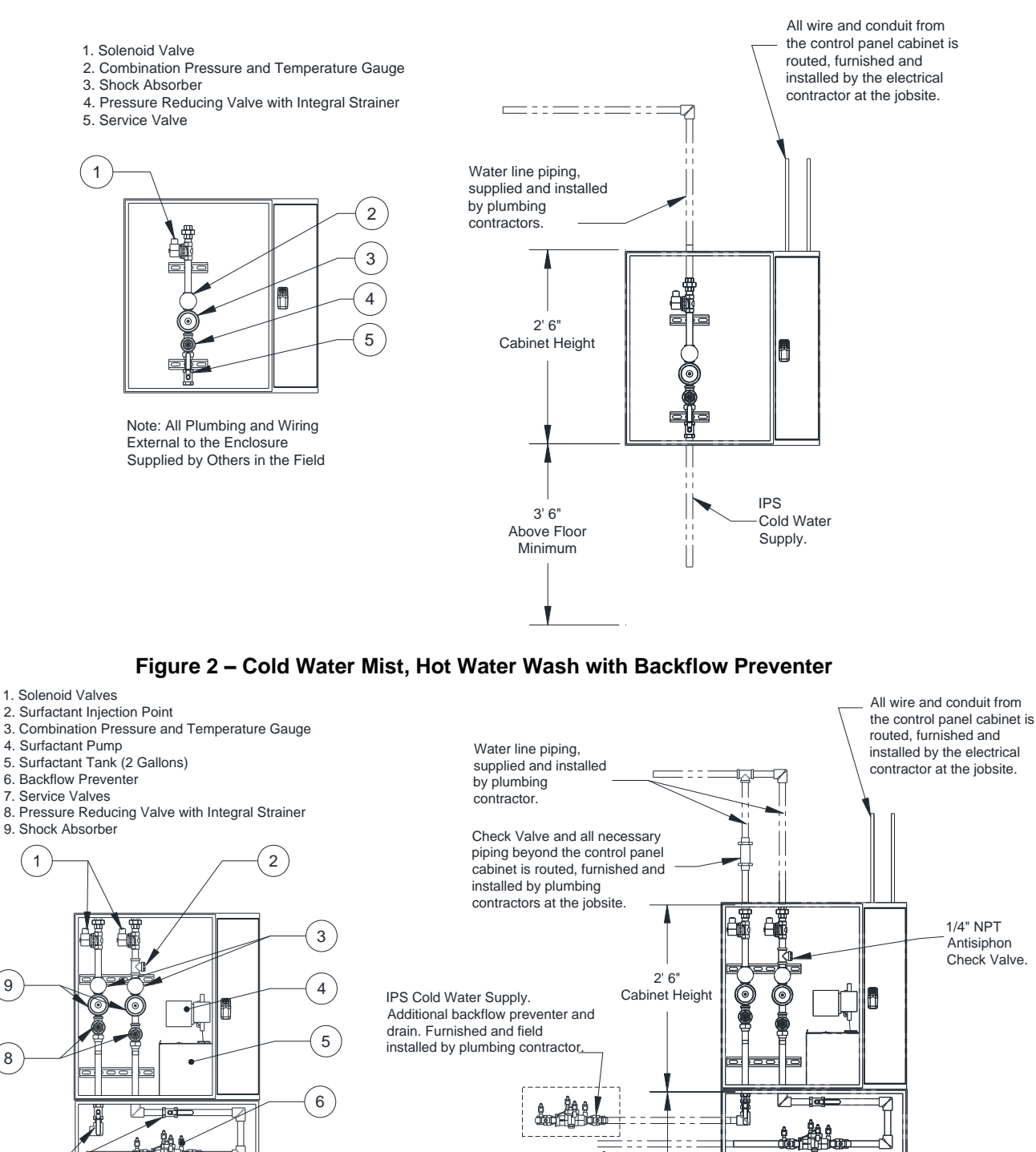

Note: All Plumbing and Wiring External to the Enclosure Supplied by Others in the Field

9

8

7

6

IPS

Hot Water

Supply.

3' 6"

Above Floor Minimum

Drain

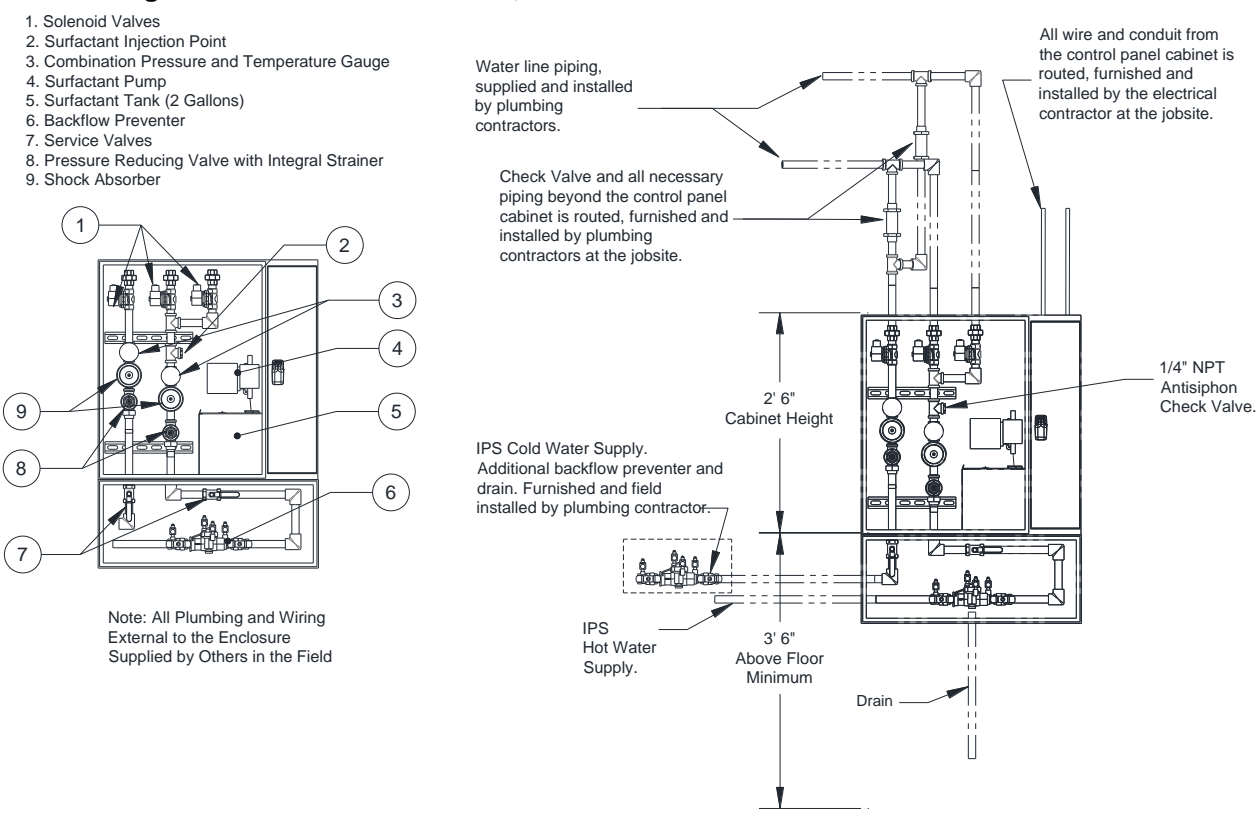

#### Figure 3 – One Cold Water Mist, Two Zone Hot Water Wash with Backflow Preventer

#### Figure 4 – Hot Water Wash with Backflow Preventer

1/4" NPT Antisiphon

Check Valve

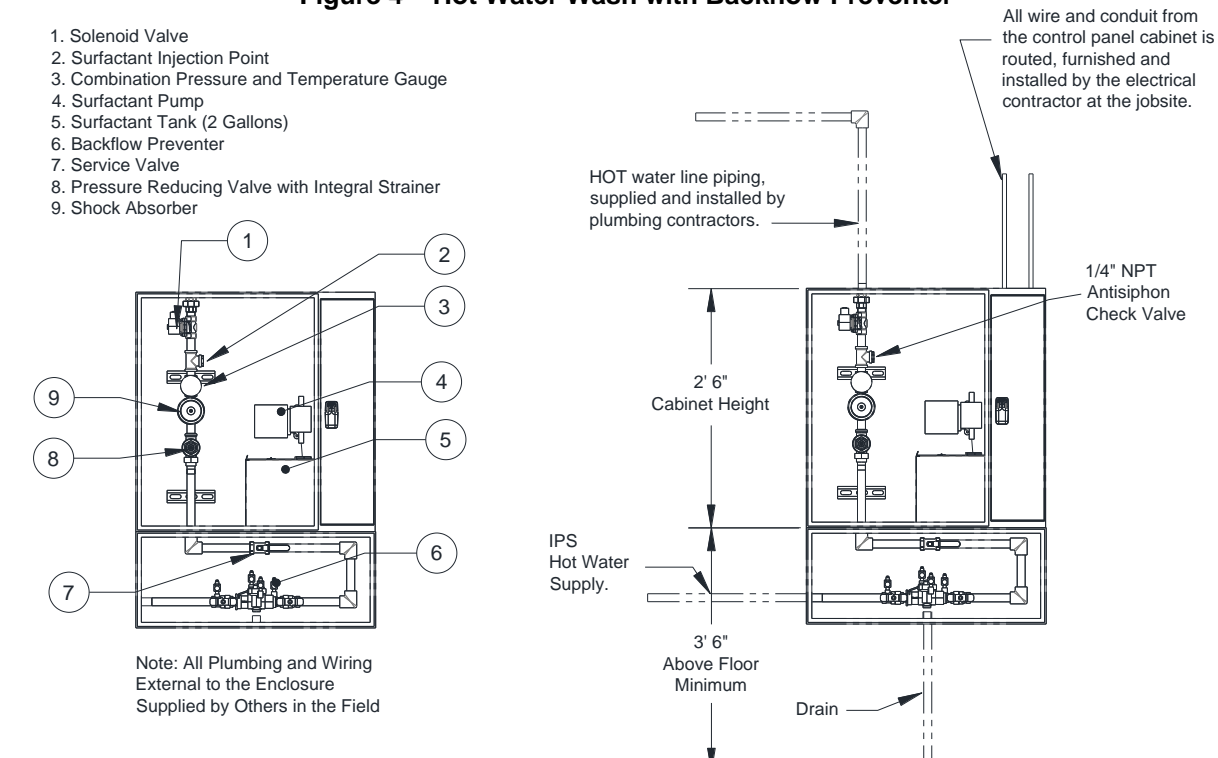

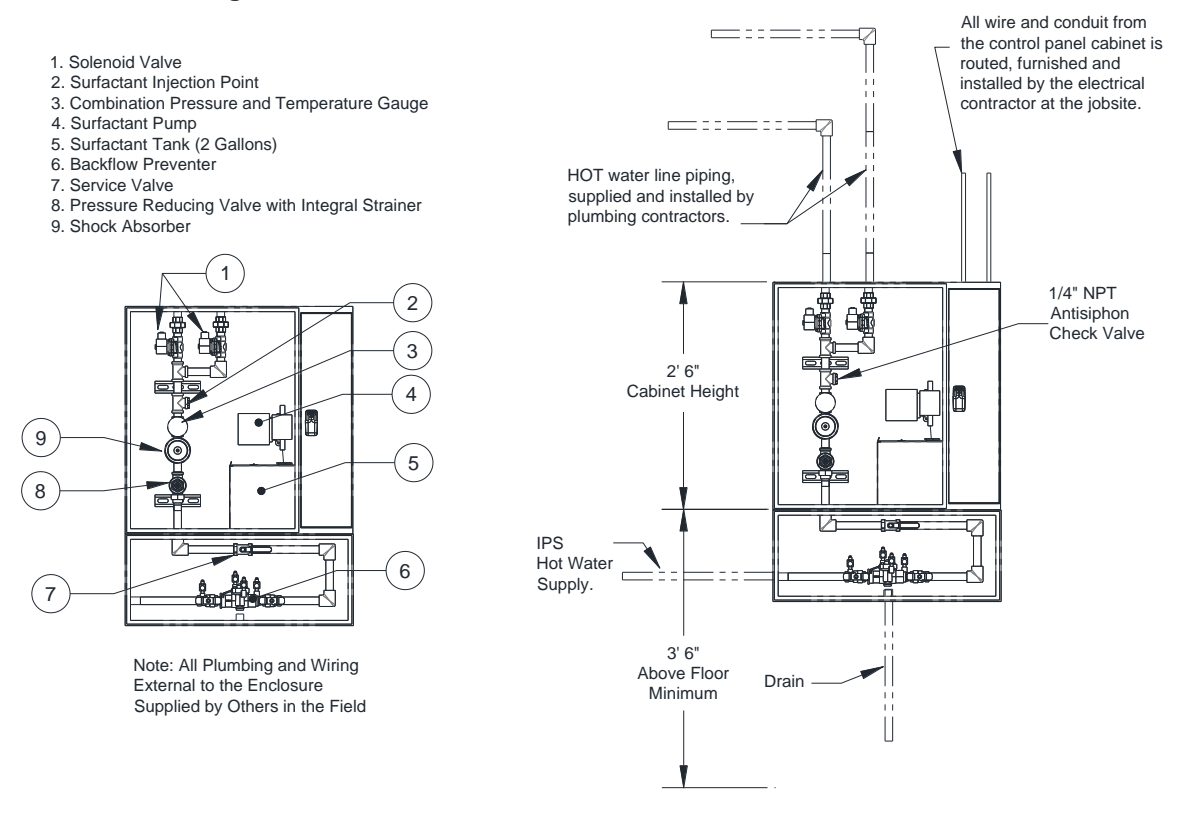

#### Figure 5 – Two Zone Hot Water Wash with Backflow Preventer

#### Figure 6 – Three Zone Hot Water Wash with Backflow Preventer

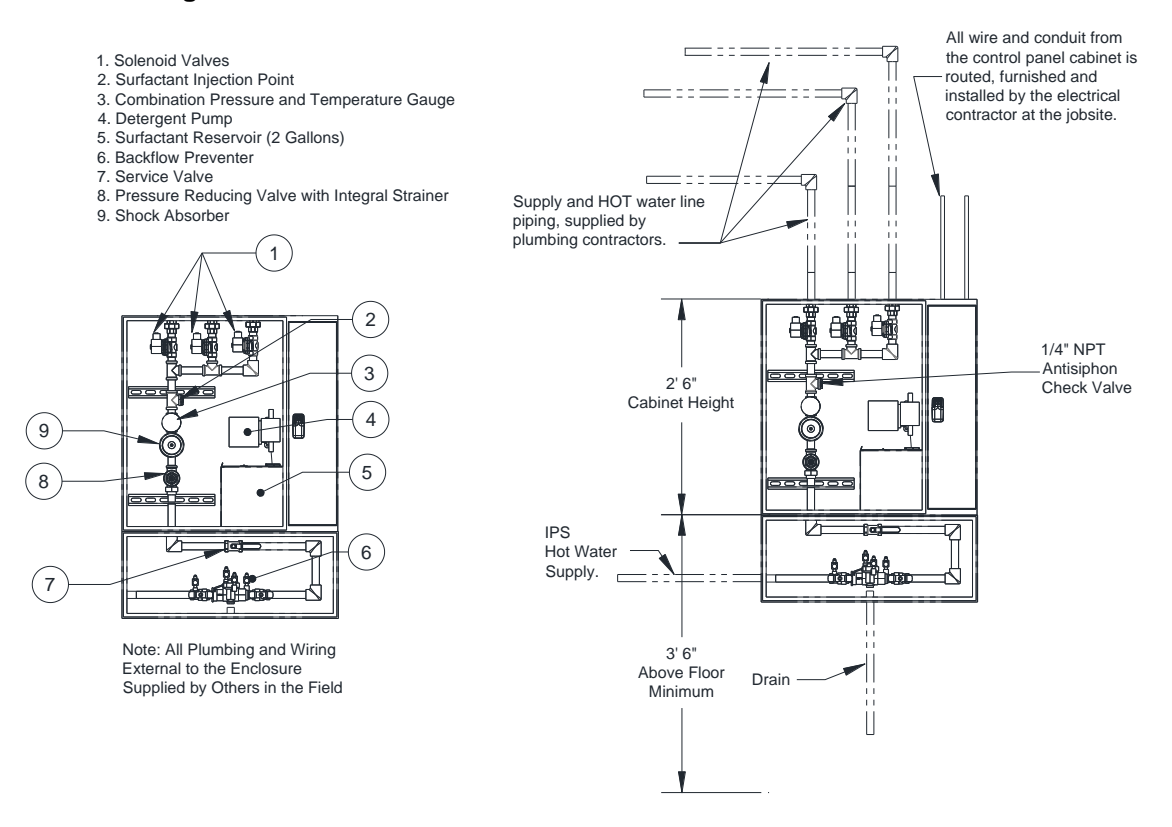

# **Piping Size Selection**

To ensure proper operation of the Self Cleaning System, a minimum of 30 PSI water operating pressure during spraying must be achieved at the hood nozzles. For this to occur, proper sizing of the water line is required. Use the following steps to calculate the piping minimum size.

- 1. Use **Table 3** and find the minimum PSI required at the hood inlet. Subtract this value from the available PSI at the panel pressure gauge. Maximum panel operating pressure is 70 psi. This will be your maximum allowable pressure drop for field installed pipes between the panel and the hood.
- Most fittings add an equivalent pipe length to the total run. Use **Table 1** to calculate the equivalent pipe length for installed fittings. If you have multiple fittings of one type, simply multiply the number by the total number of the fitting and add to the total run length.
- To calculate the total flowing pressure drop between the panel and the hood, take the total equivalent length found in step 2 and add the total linear field installed pipe length. Multiply this number by the value found in **Table 2**. (Gallons per minute is calculated by multiplying the length of the hood by 0.7 gpm) This will be the friction pressure drop between the hood and the panel.
- 4. Add in the pressure drop due to gravity. This must be evaluated to overcome any rise in pipe elevation between the panel and the hood. There is .43 psi/ft of vertical rise of pressure drop.
- 5. Now, compare the maximum allowable pressure drop from step 1 to the calculated pressure drop from step 3. If the calculated pressure drop exceeds the maximum allowable pressure drop, increase the pipe size and recalculate steps 2 and 3. Continue this step until the calculated pressure drop is below the maximum allowable.

# Table 1- Equivalent Pipe Length For VariousPipe Fittings

| Pipe<br>Size<br>Inches | 45°<br>Elbow | 90°<br>Elbow | Tee<br>Thru<br>Run | Tee<br>Thru<br>Branch |
|------------------------|--------------|--------------|--------------------|-----------------------|
| 3/4"                   | 0.97         | 2.10         | 1.40               | 4.10                  |
| 1"                     | 1.23         | 2.60         | 1.80               | 5.30                  |
| 1 1/2"                 | 1.90         | 4.00         | 2.70               | 8.00                  |
| 2"                     | 2.40         | 5.20         | 3.50               | 10.40                 |

#### Table 2 - Pressure Drop (PSI) per Equivalent Foot of Waterline - Pipe Size

| Gallons       | Waterline Pipe Size (psi per foot of pipe) |       |        |       |
|---------------|--------------------------------------------|-------|--------|-------|
| per<br>Minute | 3/4"                                       | 1"    | 1 1/2" | 2"    |
| 5             | 0.028                                      | 0.008 | 0.001  | 0.000 |
| 10            | 0.102                                      | 0.029 | 0.004  | 0.001 |
| 15            | 0.216                                      | 0.062 | 0.008  | 0.001 |
| 20            | 0.368                                      | 0.105 | 0.014  | 0.002 |
| 25            | 0.556                                      | 0.159 | 0.022  | 0.003 |
| 30            | 0.779                                      | 0.223 | 0.030  | 0.004 |
| 35            | 1.036                                      | 0.296 | 0.040  | 0.006 |
| 40            | 1.327                                      | 0.379 | 0.052  | 0.008 |
| 45            | 1.650                                      | 0.472 | 0.064  | 0.009 |
| 50            | 2.005                                      | 0.573 | 0.078  | 0.011 |
| 55            | 2.391                                      | 0.684 | 0.093  | 0.014 |
| 60            | 2.809                                      | 0.803 | 0.110  | 0.016 |
| 65            | 3.257                                      | 0.931 | 0.127  | 0.019 |
| 70            | 3.736                                      | 1.068 | 0.146  | 0.021 |
| 75            | 4.244                                      | 1.213 | 0.166  | 0.024 |
| 80            | 4.782                                      | 1.367 | 0.187  | 0.027 |
| 85            | 5.350                                      | 1.529 | 0.209  | 0.030 |
| 90            | 5.946                                      | 1.700 | 0.232  | 0.034 |
| 95            | 6.572                                      | 1.879 | 0.256  | 0.037 |
| 100           | 7.226                                      | 2.066 | 0.282  | 0.041 |
| 105           | 7.909                                      | 2.261 | 0.309  | 0.045 |

#### Field Pipe Pressure Drop Calculation Example

Wall mount panel installed with 30 feet of 3/4 inch linear pipe between panel and hood. There are two 90 degree elbows installed in the pipe run and the pipe run has a vertical rise of 5 feet. Length of end-to-end hood system is 32 feet.

Hood System = 32 feet. Flow rate = 32 feet \* 0.7 gpm = 23 gpm Pressure required at hood = 37 psi. Pressure at panel gauge = 50 psi. Allowable pressure drop between panel and hoods: 50 psi - 37 psi = 13 psi

#### 3/4 inch pipe pressure drop calculations:

Equivalent length of pipe = 30 + 2 \* 2.10 = 34.20 feet Friction Pressure Drop through pipe = 34.20 \* 0.556 = 19.02 psi Gravitational Pressure = 0.43 psi/ft \* 5 feet = 2.15 psi Total Pressure Drop in Field Pipe between panel and hood = 19.02 psi + 2.15 psi = **21.17 psi** Allowable Pressure Drop = 13 psi

**This system will not work correctly** because calculated Total Pressure Drop is greater than Allowable Pressure Drop.

### Re-calculate with 1 inch pipe instead of 3/4 inch pipe:

Equivalent length of pipe =  $30 + 2 \times 2.60 = 35.20$  feet Friction Pressure Drop through pipe =  $35.20 \times 0.159 = 5.60$  psi Gravitational Pressure = 0.43 psi/ft  $\pm 5$  feet = 2.15 psi Total Pressure Drop in Field Pipe between panel and hood = 5.60 psi + 2.15 psi = 7.75 psi Allowable Pressure Drop = 13 psi

**This system will work correctly** because calculated Total Pressure Drop is less then Allowable Pressure Drop. Pipe size will need to be change to 1 inch diameter.

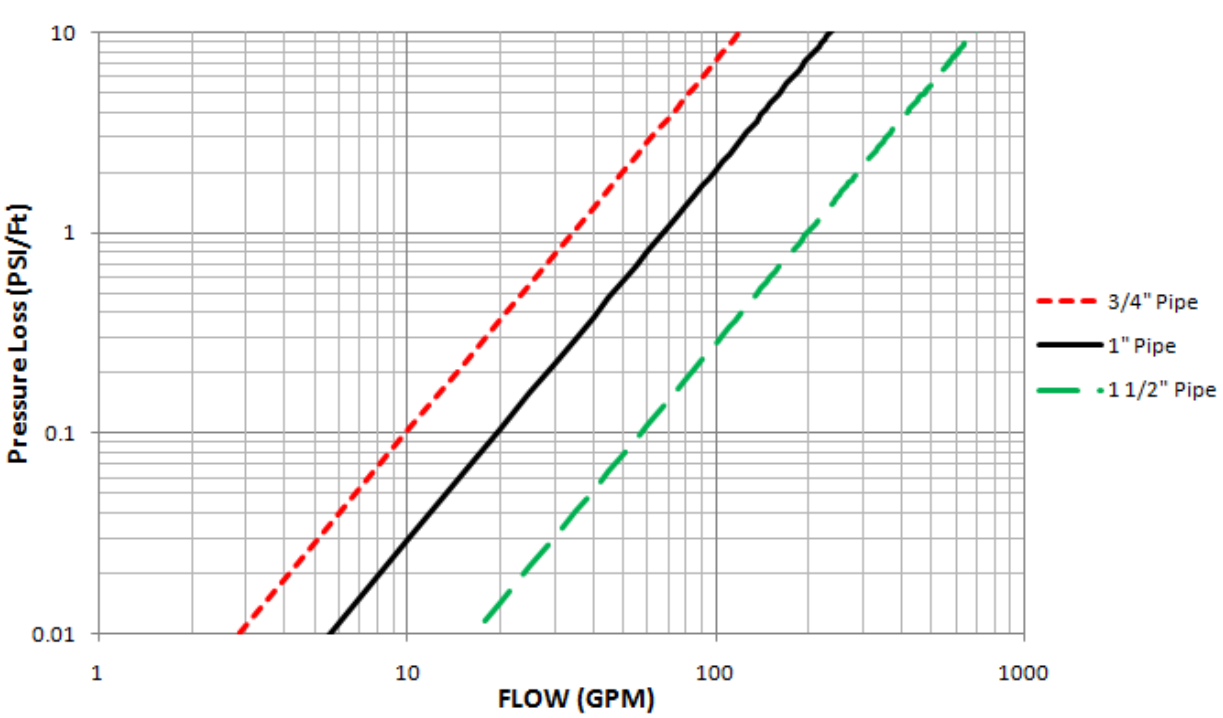

#### Figure 7 – Pressure Loss through Typical Water Pipe Chart

| Minimum Inlet Water Pressure for Self Cleaning (PSI) |                                             |                                           |                                               |
|------------------------------------------------------|---------------------------------------------|-------------------------------------------|-----------------------------------------------|
| Length of<br>Hood (FT)                               | 3/4" Manifold Minimum<br>Operating Pressure | 1" Manifold Minimum<br>Operating Pressure | 1-1/2" Manifold Minimum<br>Operating Pressure |
| 4                                                    | 30                                          | 30                                        | 30                                            |
| 8                                                    | 30                                          | 30                                        | 30                                            |
| 12                                                   | 30                                          | 30                                        | 30                                            |
| 16                                                   | 30                                          | 30                                        | 30                                            |
| 20                                                   | 31                                          | 30                                        | 30                                            |
| 24                                                   | 32                                          | 30                                        | 30                                            |
| 28                                                   | 34                                          | 31                                        | 30                                            |
| 32                                                   | 37                                          | 33                                        | 30                                            |
| 36                                                   | 39                                          | 35                                        | 33                                            |
| 40                                                   | 42                                          | 42                                        | 35                                            |
| 44                                                   | 46                                          | 43                                        | 38                                            |
| 48                                                   | 50                                          | 45                                        | 40                                            |

Table 3 - Manifold Minimum Operating Pressure Requirements for Lengths of Hood

Note: Water pressure may not drop below 30 PSI while the hood is spraying hot water. Pressure may not rise above 70 PSI when the hood is spraying. If the pressure is greater than 70 PSI, a water regulator must be connected. The chart above is for continuous hood installations. If you exceed the lengths above, water line must be branched for adequate water supply.

# **Duct Sumps**

If a duct sump is provided with the self-cleaning system, the water manifold of the duct sump would be connected to the hot water line coming from the control panel. The duct sump will be washed with hot water and surfactant simultaneously with the exhaust hood during wash cycles.

Round and rectangular duct sumps require a minimum of 20 psi at the inlet of the sump. All sumps have a 3/4" water inlet connection, 1-1/2" drain size and require 140-170°F water temperature. Rectangular Duct Sumps will use 1.2 GPM per 12" Width of Duct. Round Duct Sumps will use 3.5 GPM each.

Refer to **Table 4** for approximation of duct sump coverage per manifold size. Calculations are assuming that there is 0.1 psi/ft pressure loss.

Table 4 – Duct Sump Approximation Coverage

| 3/4" Manifold          | 1" Manifold         | 1-1/2" Manifold     |
|------------------------|---------------------|---------------------|
| One manifold covers up | One manifold covers | One manifold covers |
| to 3 duct sumps        | up to 6 duct sumps  | up to 18 duct sumps |

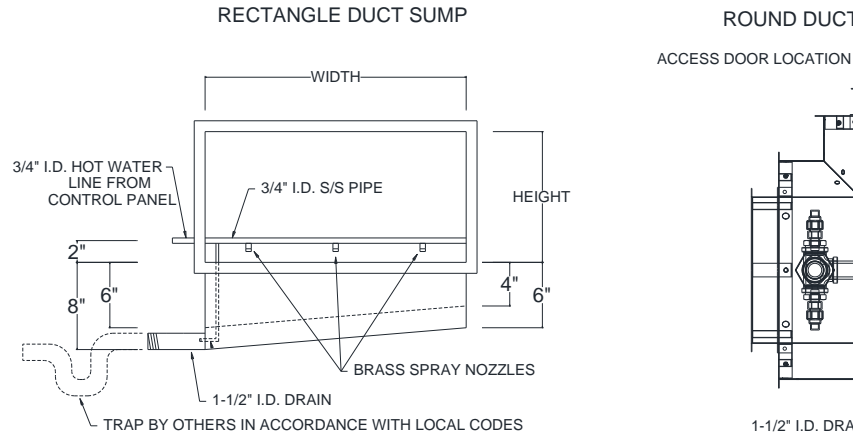

### Figure 8 – Duct Sumps

ROUND DUCT SUMP (DOUBLE WALL SHOWN)

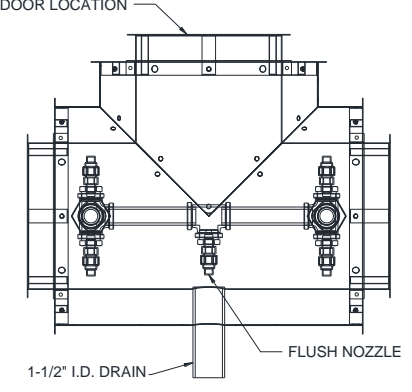

# Electrical

#### WARNING!!

# Disconnect power before installing or servicing control. High voltage electrical input is needed for this equipment. This work should be performed by a qualified electrician.

Before connecting power to the package, read and understand the entire section of this document. Asbuilt wiring diagrams are furnished with each package by the factory, and are attached either to the door of the unit or provided with a paperwork packet.

Electrical wiring and connections should be done in accordance with local ordinances and the National Electric Code, ANSI/NFPA70. Be sure the voltage and phase of the power supply and the wire amperage capacity is in accordance with the unit nameplate.

- Always disconnect power before working on or near this equipment. Lock and tag the disconnect switch or breaker to prevent accidental power up.
- Electrical termination points are located on the right hand side compartment of the panel. One side of these terminal blocks is internally wired. Field wiring is expected on the other side. Refer to the SCS Electrical Installation Diagram provided inside the panel.
  - 120V AC power to the panel on terminal blocks H1 and N1.
  - Hood Lights on terminal blocks B1 and W1. Depending on hood configurations, there may be other B and W terminals.
  - Exhaust fan starter coil on terminal blocks EF1/EF2 and N1. Supply fan starter coil on terminal blocks SF1/SF2.
  - Electrical Gas Valve if present on terminal blocks GAS and N1.
  - Fire system microswitch on terminal blocks C1, AR1 and TR1. C1 is the common, AR1 is the armed state, and TR1 is the triggered state. Verify connections on wiring schematic. If a fire system is not required, place a jumper between terminals C1 and AR1.
  - PCU Pressure Switch, if present, on terminals H1 and PCU.
  - o Building Management System Dry contact if present on terminal blocks H1 and IO1.

| Wire Size | Maximum |
|-----------|---------|
| AWG       | Amps    |
| 14        | 15      |
| 12        | 20      |
| 10        | 30      |
| 8         | 50      |
| 6         | 65      |
| 4         | 85      |

#### Table 5 - Copper Wire Ampacity

### **Temperature Sensor**

The temperature sensor is a 10K ohm thermistor. The sensor gives constant feedback to the control board. One sensor is installed in every exhaust riser for packages which include the thermostatically controlled fan option. Temperature sensors can be used to monitor room temperature, PSP temperature, ACPSP temperature, and any other temperatures of interest.

There can be a maximum of 32 sensors in the system (including the room temperature sensors). Only a maximum of 8 sensors are connected to the ECPM03 board, normally one room temperature sensor and then other temperature sensors. If more temperature sensors are needed, an ECPM03EX board will need to be installed. Each ECPM03EX board can connect up to 8 additional temperature sensors.

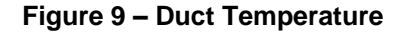

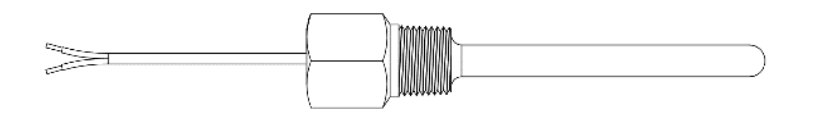

### ECPM03 board

The ECPM03 is the main control of the system. It receives all of the digital and analog inputs, and delivers all of the digital outputs for external devices.

# NOTE: Not all pins or electrical features may be used with your electrical control package. Verify with wiring schematics and/or HMI settings.

#### **Connector Descriptions**

| RJ45 Connectors                      |                                                               |
|--------------------------------------|---------------------------------------------------------------|
| J1, J2 - Modbus master network       | J3, J4, J5: Modbus slave network connectors feed through      |
| connectors, feed through RJ45s,      | RJ45s, which conform to the Modbus pin out for RS485 2 wire   |
| which conform to the Modbus pin out  | differential Modbus RTU standard. See                         |
| for RS485 2 wire differential Modbus | http://www.modbus.org. Modbus communication is not            |
| RTU standard. J1 and J2 are utilized | configured for third party integration without additional     |
| for Comm Module and external BMS     | components. All network, PCU AFM, HMI, and VFDs report        |
| interface. No field wires should be  | through J3, J4 and J5. The order of connection is irrelevant. |
| connected to J1 or J2.               |                                                               |

| Connector J6 contains factory only wiring for low voltage connections                                      | $ \begin{array}{c c}  & \underline{P_{L_{0}}} & \underline{P_{L_{0}}} & \underline{P_{L_{0}}} & \underline{P_{L_{0}}} & \underline{P_{1}} & \underline{P_{1}} & \underline{P_{1}} \\  & \underline{P_{1}} & \underline{P_{1}} & \underline{P_{1}} & \underline{P_{1}} & \underline{P_{1}} \\  & \underline{P_{1}} & \underline{P_{1}} & \underline{P_{1}} & \underline{P_{1}} & \underline{P_{1}} \\  & \underline{P_{1}} & \underline{P_{1}} & \underline{P_{1}} & \underline{P_{1}} & \underline{P_{1}} \\  & \underline{P_{1}} & \underline{P_{1}} & \underline{P_{1}} & \underline{P_{1}} & \underline{P_{1}} \\  & \underline{P_{1}} & \underline{P_{1}} & \underline{P_{1}} & \underline{P_{1}} & \underline{P_{1}} \\  & \underline{P_{1}} & \underline{P_{1}} & \underline{P_{1}} & \underline{P_{1}} & \underline{P_{1}} \\  & \underline{P_{1}} & \underline{P_{1}} & \underline{P_{1}} & \underline{P_{1}} \\  & \underline{P_{1}} & \underline{P_{1}} & \underline{P_{1}} & \underline{P_{1}} \\  & \underline{P_{1}} & \underline{P_{1}} & \underline{P_{1}} & \underline{P_{1}} \\  & \underline{P_{1}} & \underline{P_{1}} & \underline{P_{1}} & \underline{P_{1}} \\  & \underline{P_{1}} & \underline{P_{1}} & \underline{P_{1}} & \underline{P_{1}} \\  & \underline{P_{1}} & \underline{P_{1}} & \underline{P_{1}} & \underline{P_{1}} \\  & \underline{P_{1}} & \underline{P_{1}} & \underline{P_{1}} & \underline{P_{1}} \\  & \underline{P_{1}} & \underline{P_{1}} & \underline{P_{1}} & \underline{P_{1}} \\  & \underline{P_{1}} & \underline{P_{1}} & \underline{P_{1}} \\  & \underline{P_{1}} & \underline{P_{1}} & \underline{P_{1}} \\  & \underline{P_{1}} & \underline{P_{1}} & \underline{P_{1}} \\  & \underline{P_{1}} & \underline{P_{1}} & \underline{P_{1}} \\  & \underline{P_{1}} & \underline{P_{1}} & \underline{P_{1}} \\  & \underline{P_{1}} & \underline{P_{1}} & \underline{P_{1}} \\  & \underline{P_{1}} & \underline{P_{1}} & \underline{P_{1}} \\  & \underline{P_{1}} & \underline{P_{1}} & \underline{P_{1}} \\  & \underline{P_{1}} & \underline{P_{1}} \\  & \underline{P_{1}} & \underline{P_{1}} & \underline{P_{1}} \\  & \underline{P_{1}} & \underline{P_{1}} & \underline{P_{1}} \\  & \underline{P_{1}} & \underline{P_{1}} & \underline{P_{1}} \\  & \underline{P_{1}} & \underline{P_{1}} & \underline{P_{1}} \\  & \underline{P_{1}} & \underline{P_{1}} & \underline{P_{1}} \\  & \underline{P_{1}} & \underline{P_{1}} & \underline{P_{1}} \\  & \underline{P_{1}} & \underline{P_{1}} & \underline{P_{1}} \\  & \underline{P_{1}} & \underline{P_{1}} & \underline{P_{1}} \\  & \underline{P_{1}} & \underline{P_{1}} & \underline{P_{1}} \\  & \underline{P_{1}} & \underline{P_{1}} & \underline{P_{1}} \\  & \underline{P_{1}} & \underline{P_{1}} & \underline{P_{1}} \\  & \underline{P_{1}} & \underline{P_{1}} & \underline{P_{1}} \\  & \underline{P_{1}} & \underline{P_{1}} & \underline{P_{1}} \\  & \underline{P_{1}} & \underline{P_{1}} \\  & \underline{P_{1}} & \underline{P_{1}} \\  & \underline{P_{1}} & \underline{P_{1}} & \underline{P_{1}} \\  & \underline{P_{1}} & \underline{P_{1}} \\  & \underline{P_{1}} & \underline{P_{1}} \\  & \underline{P_{1}} & \underline{P_{1}} \\  & \underline{P_{1}} & \underline{P_{1}} & \underline{P_{1}} \\  & \underline{P_{1}} & \underline{P_{1}} & \underline{P_{1}} \\  & \underline{P_{1}} & \underline{P_{1}} & \underline{P_{1}} \\  & \underline{P_{1}} & \underline{P_{1}} & \underline{P_{1}} \\  & \underline{P_{1}} & \underline{P_{1}} & \underline{P_{1}} \\  & \underline{P_{1}} & \underline{P_{1}} & \underline{P_{1}} \\  & \underline{P_{1}} & \underline{P_{1}} & \underline{P_{1}} \\  & \underline{P_{1}} & \underline{P_{1}}$ |
|----------------------------------------------------------------------------------------------------|----------------------------------------------------------------------------------------------------|
| Pin 1 - <b>24V DC</b> power input (positive side) to the board.                                            | Pin 13 - Chassis ground connection, this pin connects to the <b>24V DC</b> ground through a                                                                                                    |
| Pin 2 through pin 7 - Each open collector relay output (RO) sources <b>100 mA</b> max and is suitable      | paralleled 1000pf <b>2000V</b> capacitor and a 100k<br>Ohm 1/4W resistor.                                                                                                    |
| for driving 24V DC relays or indicator lamps.                                                              | Pin 14 - 24V DC power input (negative side) to the                                                                                                    |
| Pin 8 through pin 12 - <b>4-20 mA</b> current inputs. 150<br>Ohm impedance to <b>24V DC</b> ground pin 14. | board. Ground or common side of the low voltage circuitry.                                                                                                    |

| Connector J7 contains <b>120V AC</b> control connector for factory only wiring                                 |                                                                                                    |
|----------------------------------------------------------------------------------------------------|----------------------------------------------------------------------------------------------------|
| Pin 1 - (IO1) output and input, this pin can source <b>120V AC</b> and detect the presence of <b>120V AC</b> . | Pin 4 - (SF1) output, this pin can source <b>120V AC</b> .<br>Pin 5 - $(OV1)$ input, this pin can detect the |
| Pin 2 - (B1) input, this pin can detect the presence of <b>120V AC</b> .                                       | presence of <b>120V AC</b> .                                                                                 |
| Pin 3 - (EF1) output and input, this pin can source <b>120V AC</b> and detect the presence of <b>120V AC</b> . |                                                                                                    |

| Connector J8 contains <b>120V AC</b> control connector for factory wiring                                      | 8 C 2 2 2 2 2 2 2 2 2 2 2 2 2 2 2 2 2 2                                                                      |
|----------------------------------------------------------------------------------------------------|----------------------------------------------------------------------------------------------------|
| Pin 1 - (IO2) output and input, this pin can source <b>120V AC</b> and detect the presence of <b>120V AC</b> . | Pin 4 - (SF2) output, this pin can source <b>120V AC</b> .<br>Pin 5 - $(OV2)$ input, this pin can detect the |
| Pin 2 - (B2) input, this pin can detect the presence of <b>120V AC.</b>                                        | presence of <b>120V AC.</b>                                                                                  |
| Pin 3 - (EF2) output and input, this pin can source <b>120V AC</b> and detect the presence of <b>120V AC</b> . |                                                                                                    |

| Connector J9 contains <b>120V AC</b> control connector for factory only wiring                                                                                                    | P C L L L L L L L L L L L L L L L L L L                                                                                                    |
|----------------------------------------------------------------------------------------------------|----------------------------------------------------------------------------------------------------|
| <ul> <li>Pin 1 - (N1) this is the neutral or return path for the detection of 120V AC by the input pins. It would be connected to the neutral side of the 120V AC supply.</li> <li>Pin 2 - (AR1) input, this pin can detect the presence of 120V AC.</li> <li>Pin 3 - (GAS) output, this pin can source 120V AC.</li> <li>Pin 4 - (KTS) input, this pin can detect the presence of 120V AC.</li> </ul> | <ul> <li>Pin 5 - (KS) output, this pin can source 120V AC.</li> <li>Pin 6 - (ST) output, this pin can source 120V AC.</li> <li>Pin 7 - (PCU) input, this pin can detect the presence of 120V AC.</li> <li>Pin 8 - (H1) this is the 120V AC 50/60Hz input to the board, it feeds through an on board 10 Amp Slow-Blow fuse and is used to source 120V AC to all the pins described as 120V AC outputs. The total current draw of all the 120V AC outputs must not exceed 10 Amps.</li> </ul> |
| Connector J10 contains low voltage field wiring                                                                                                    | 32<br>1<br>1<br>1<br>1<br>1<br>1<br>1<br>1<br>1<br>1<br>1<br>1<br>1                                                                                                    |
| connections                                                                                                    |                                                                                                    |
| Pin 1 through pin 16 - thermistor probe inputs.<br>10k type B thermistors are connected to these<br>inputs.                                                                                                    | Pin 29 - <b>0-10V DC</b> output, <b>5 mA</b> max, suitable for driving instrumentation inputs.<br>Pin 30 - negative, common or ground side of the above                                                                                                    |
| Pin 17, 19, 21, 23, 25, and 27 - sources <b>24V DC</b> which is current limited through an on board <b>200</b>                                                                                                    | <b>0-10V DC</b> output.<br>Pin 31 - <b>0-10V DC</b> input, 10k Ohm impedance to ground                                                                                                    |
| pulse with modulated outputs, and low voltage inputs listed below.                                                                                                    | or common.<br>Pin 32 - negative, common or ground side of the above                                                                                                    |
| Pin 18, 20, 22, and 24 - Open collector PWM outputs, <b>100 mA</b> max each. Suitable for driving the opto-isolated PWM speed control inputs of EC motors.                                                                                                    | 0-10V DC output.                                                                                                    |
| Pin 26, 28 - low voltage inputs, suitable for detecting dry contact closures with pins 25, 27 above.                                                                                                    |                                                                                                    |

| Connector J11 factory programming only, Zilog ZDI microcontroller debug/programming interface | $\begin{array}{c} \begin{array}{c} \begin{array}{c} \\ \\ \\ \\ \\ \\ \\ \\ \\ \\ \\ \\ \\ \\ \\ \\ \\ \\ \\$ |
|-----------------------------------------------------------------------------------------------|----------------------------------------------------------------------------------------------------|
| Pin 1 - <b>3.3V DC</b>                                                                        | Pin 4 - DBG input                                                                                             |
| Pin 2 - reset                                                                                 | Pin 5 - Gnd                                                                                                   |
| Pin 3 - Gnd                                                                                   | Pin 6 - NC                                                                                                    |

# **OPERATION**

Prior to starting up or operating the Self Cleaning system, check all plumbing connections, fasteners and wires for tightness.

# **Start Up Procedure**

Tools required for start-up: AC Voltage Meter, Amperage Meter, and Standard Hand Tools.

- Before applying power to the Self Cleaning System, verify that breaker CB-01 is turned off. Once all power, lights, inputs and outputs are connected, start-up can begin. Turn breaker CB-01 on. The HMI screen will power up and beep. If the screen does not power up, check all power connections.
- 2. Verify the HMI is on and fully operational. If there is an issue, verify the CAT-5 cable going from the back of the HMI panel to the ECPM03 board is properly connected. If there is still no communication, cycle power to the package.
- 3. Check all nozzles to make sure they are installed and tight.
- 4. Install all hood filters per the filter installation configuration. There are drip blanks secured to the filters to prevent water from exiting the hood between the filters.
- 5. Open all water valves to the hood.
- 6. Fill surfactant tank with surfactant. Use the HMI to prime the surfactant pump.
- 7. The Wash Time Length and Surfactant Time(s) may be accessed through the HMI, *Factory Options > Wash Solenoid Config > Enter Config*. The wash timer will vary per job request, factory default setting is 3 minutes. The surfactant timer is set at the factory for 1 second of injection during each minute of wash time. The default injection occurs at the start of each minute, this option is configurable. You may set this setting to inject 2x, 3x or 4x per minute. For more information refer to page 37.
- 8. Use the HMI to activate the fans, if button is available. If fans are operated by temperature, use equipment till operating temperature is reached. Fans should operate. If they do not, check wiring. If the hood has the cold water mist option, cold water should begin to spray.
- 9. To operate the wash cycle, use the wash button on the HMI or externally if remote wash. The wash cycle energizes automatically and will remain on for the duration of the wash timer setting. The wash cycle may not run if the minimum fan run time has not been met.
- 10. Verify that surfactant is being injected properly into the water stream.
- 11. Verify the pressure and temperature of the water via the pressure/temperature gauge. Self-cleaning pressure should be between the required minimum PSI, and a maximum of 70 PSI operating pressure.
- 12. Check all manifold pipe connections to ensure there are no water leaks.
- 13. Check all filters to make sure that no water is leaking back through the filters.
- 14. Verify that the hood grease trough is draining properly and there are no clogs in the drain.

# Wash Operation

# Local Wash

The ECPM03 board will control when the system will wash. The system may wash by schedule, user button interface or by using a Building Management System (BMS). The wash operation may operate in Hot Water Wash or Cold Water Mist.

### Hot Water Wash

Hot water wash is used to wash the plenum or other applications that require hot water wash with surfactant. There may be up to three wash solenoids that can be programmed as hot water wash controls. The options can be configured to control the surfactant injection frequency per minute, surfactant injection time length, the zone assignment, and the wash time of each solenoid. If there is a need to wait for the water heater to generate enough hot water, a delay time between each wash solenoid can be defined for this. Assigning a zone to a solenoid allows the system to activate when the fans turn off, and if a wash will be hidden during a fan activation. A hot water supply line is fed to a backflow preventer. Since the surfactant injection line is placed before the solenoid, a backflow preventer is required so the water supply line is not contaminated. The hot water wash may be activated by the following:

- Activation By Schedule The user may set a specific start day and time when the wash should activate. The system will not allow for a wash when the fans are on during an occupied schedule time.
- Activation By Button There are two button control options. This is controlled by the feature "Wash All Button". If this feature is enabled, pressing 1 button will run all the wash solenoids at one time. If the feature is disabled, pressing the wash button will take you to a different screen where the wash solenoids can be run individually. Multiple wash solenoids can be queued to run. The system will run solenoid two if it is queued, then wash solenoid three if it is queued. With either setting configuration of "Wash All Button", the wash will be skipped if the fans are activated. Wash solenoids that are not assigned to fan zones will be the only wash solenoids that run. If a fan zone is activated the WASH button will only be available if there is no wash zone associated with a fan zone. This can be configured in "Wash Configuration".
- Activation When The Fan(s) Turn Off When the fans are activated by temperature, this signifies a cooking operation occurred. If "Wash After Fans Off" is enabled, the wash will activate after the fans have turned off.
- Activation By BMS This will run a single wash at any time regardless of the state of the fans. It is assumed that the user knows whether the fans are running when activating a wash via BMS.

### **Cold Water Mist**

The cold water mist option is used to reduce the number of particles that pass through hood filters. The solenoid has to be assigned to a fan zone. Once the supply fan is activated, the system will run the solenoid. The water supply should be a cold water line. The water line does not pass through a backflow preventer because it does not use a surfactant injection.

### **Remote Wash**

This is primarily used for third party wash configurations or can be configured with on board wash controls from Demand Control Ventilation (DCV) with WL option or Standard Control (SC) with WG or WM options. This feature does not support fan zones or light zones.

OV1, B1, B2 are 120V AC inputs for detecting when to wash and correspond to solenoid 1 (RO3), solenoid 2 (RO4), solenoid 3 (RO5). For example, when OV1 receives a 120V AC signal, RO3 is energized. Each wash solenoid may be configured as hot water wash or cold water mist. The user cannot specify surfactant injection interval and wash time. Signals sent through the ECPM03 board allows for CASlink monitoring of inputs, such as HMI feedback and allows for logging of time of wash to track the water usage and length of wash.

IO2 is reserved for external surfactant injection. When IO2 is energized, RO6 is energized.

OV2 is reserved for liquid level fault detection. When OV2 is energized or IL1 is closed, RO1 is energized. Both must be considered to allow for a third part surfactant controls to be used or in-house surfactant controls to be used. RO1 is used for an LED indication.

Only one solenoid will be active at a time. If any wash is currently washing, then lock the others out.

# Surfactant Control with Liquid Level Monitoring

Cold Water Mist only packages do not use this feature. Surfactant control is only available with packages that use Hot Water Wash.

**Local Wash** – Local wash operation allows for the ECPM03 board to control and monitor the wash solenoid. When the system is set as local wash, the user can configure wash solenoids, fan zones, light zones, and the interaction between all three. Output RO3, RO4, and RO5 are used for wash solenoids. RO6 is used for the surfactant pump. Input IL1 is used for liquid level detection. There is no external control of wash solenoids and surfactant pump when using local wash. Surfactant duration allows the user to increase the length of time surfactant is injected into wash. Surfactant interval is the frequency at which the system will inject surfactant. For more information on settings and adjustments, see <u>Factory</u> <u>Settings</u> on **page 37**.

**Remote wash** – Remote wash operation allows for an external wash controller to interface with the SCS system. The ECPM03 is used for monitoring of systems with no control. The configuration of this system is only related to the wash solenoids. IO2 is an input signal for surfactant activation. When IO2 is energized, surfactant pump control (RO6) is also energized. OV2 is an input for liquid level sensor fault detection. When OV2 is energized a liquid level fault will be shown. RO1 is used for liquid level sensor indication fault, the LED will illuminate surfactant when OV2 is energized. Input IL1 is used for liquid level detection.

# **Fan Operation**

The ECPM03 board can be used to control exhaust and supply contactors and starters. Fan operation is only configurable when the wash operation is defined as local. EF1 and SF1 correspond to control zone one fans. EF2 and SF2 correspond to control zone two fans. A cold water mist solenoid can be integrated that will run wash when the supply fan is activated in normal cooking operation. A hot water wash zone solenoid can be integrated with a fan zone that will allow for activation after the temperature activation of the fan zones. Temperature sensors and schedules can also be assigned to a fan zone. The fan(s) may be activated by the following:

## Fans On By Temperature/Schedule

**Fans on by Temperature**: A temperature sensor should be installed in riser or capture volume area. When a temperature sensor assigned to the zone reads "Activation Temperature" setting, the fan(s) will be activated. Once activation is reached, the system will be in operation for the hysteresis timer setting. Operation will shut off when the hysteresis timer is satisfied and all associated zone sensors are below 'Hysteresis Temperature' setting.

- Activation Temperature = Room Temperature + Temperature Offset
- Hysteresis Temperature = Room Temperature + Temperature Offset Hysteresis Temperature

**Fans on by Schedule**: The schedule can be used for two different purposes. First, the schedule can be used to activate the fans during an assigned time. "Fans On During Occupied" option should be enabled. Second, the schedule can be used to ensure the fans do not cycle during an unoccupied time because of heat being trapped in the plenum. An addition unoccupied offset is added to the Activation Temperature and Hysteresis Temperature equations.

 Unoccupied Sensor Activation = Room Temperature + Temperature Offset + Unoccupied Temperature Offset

### Sample Temperature calculations:

If the Room Temperature is set to 75°F and the Temperature Sensor Offset is set to 10°F, if the user then sets an Unoccupied Offset of 15°F, the fans will turn on at 100°F in an unoccupied time range. If the hysteresis value is set to 2°F, the fans will shut off when the temperature drops to 98°F and the hysteresis timer has expired.

This is an example of a typical application that the system will use to operate.

| Example Temperature Values           | Example Temperature Calculations                   |
|--------------------------------------|----------------------------------------------------|
| Room Temperature: 75°F               | Activation Temperature: 75+10 = 85°F               |
| Temperature Sensor Offset: 10°F      | Hysteresis Temperature: 85-2 = 83°F                |
| Hysteresis Temperature: 2°F          | Unoccupied Sensor Activation: 75 + 10 + 15 = 100°F |
| Unoccupied Temperature Offset = 15°F | Unoccupied Hysteresis Temperature: 100-2 = 98°F    |

# Fans On By Button

Each HMI fan button will correspond to their appropriate fan zone. The user may activate the fan(s) by pressing the HMI button.

# Fans On By IO

The IO input is activated by a **120V AC** signal. After the IO input is deactivated, the IO delay timer will begin. The zone will stay in operation until the IO delay timer is satisfied. Terminal IO1 should be energized by closing a dry contact placed between terminals H1 and IO1. Removing the signal from IO1 will typically cause the fans to turn off. However, if the thermostat sensors are hot or if the fans are energized through the fan button on the HMI, then the fans will continue to run.

# Fans On By BMS

Fan(s) may be activated via BACnet/LonWorks/CASlink.

## Fans On By Defrost

You must verify temperature sensors are installed and assigned properly when using the defrost mode feature. When the fans are not operating and either the hood input or hood output coil detect a temperature reading below the defrost temperature set point, the system will go into defrost mode. During defrost mode, the system's hysteresis timer will activate the fan(s). After the hysteresis timer has completed, if the hood recovery coil temperature is not above the defrost temperature setting, the process is repeated.

## **Fans During Fire**

This is meant to assign specific fan operation to run if a fire event is to occur when the fans are off. Exhaust fan(s) have three options to select from On/Off/Continue, supply fan(s) have two options On/Off. Refer to **page 39** for more information. **Check with local jurisdiction on proper settings for your location.** 

### **Contact Overload Monitoring**

Overload relays are devices used with contactors to monitor and trigger when a motor amperage reaches its full load amperage. The overload relay will actuate a set of contacts if a high current draw is detected. If OV1 or OV2 input(s) are energized, a fault will display on the HMI screen.

# **Temperature Selection and Configuration**

Each fan zone must have a room temperature setting which is used for temperature offset calculations. The ECPM03 board can average HMI temperature sensors, along with other room tempering sensors that are assigned to a zone.

- <u>Room Temperature Zone</u> A temperature sensor corresponding to the zone. The system calculates the temperature offset based on the temperature detected by the sensor.
- <u>Preset Temperature Zone</u> No temperature sensor is needed, the room temperature is set to the preset temperature.

Monitoring sensors are only used to give a status of the temperature reading.

- <u>Auxiliary Monitoring</u> A thermistor sensor that may be externally or internally located in various locations.
- <u>PSP Discharge</u> A thermistor sensor that monitors the discharge temperature in the Perforated Supply Plenum (PSP) section of the hood for Make-Up Air (MUA).
- <u>ACPSP Discharge</u> A thermistor sensor that monitors the AC discharge temperature in the ACPSP section of the hood for cooling the space.
- <u>Contact Monitoring</u> The ECPM03 board will monitor when the contactor pulls to activate the load (i.e. appliance, fan, lighting, etc.).

Control sensors are used as a feedback to the system on how to operate based off of the fan zone configuration. The riser and capture sensor name will correspond to its location in the hood or plenum. These sensors are assigned to a contactor zone. Multiple sensors can be assigned to a specific motor or zone. The highest temperature reading will activate all the fans on the particular zone. If the zone is dynamic, the fan assigned to the variable controlled fan will modulate based on temperature associated with the assigned temperature sensor.

Additional Control Sensors for Defrost Control Activation

- <u>Zone Riser</u> A factory or field mounted thermistor sensor that monitors the temperature in the hood riser.
- <u>Zone Capture</u> A factory mounted thermistor sensor that monitors the temperature in the hood capture area.
- <u>Hood Input Coil</u> A factory mounted thermistor sensor that monitors incoming water temperature on a hood recovery coil. If this temperature reaches a set point the system will go into Defrost Mode.
- <u>Hood Output Coil</u> A factory mounted thermistor sensor that monitors outgoing water temperature on a hood recovery coil. If this temperature reaches a set point the system will go into Defrost Mode.

| Sensor Number | Function   | Name                 | Secondary Configuration Settings |
|---------------|------------|----------------------|----------------------------------|
| 1             | Monitoring | Room Temp Z1         | Room Temp Averaging Assignment   |
| I             | Monitoring | Preset Temp Z2       | Preset Temp                      |
| 2             | Monitoring | Room Temp Z2         | Room Temp Averaging Assignment   |
| 2             | Monitoring | Preset Temp Z2       | Preset Temp                      |
| 2 22          | Monitoring | Auxiliary Monitoring | N/A                              |
| 2-32          | wontoning  | PSP Discharge        | N/A                              |
|               |            | ACPSP Discharge      |                                  |
|               |            | Contact Monitoring   |                                  |
| 2 22          | Control    | Zone 1 Riser         | Tomp Offsot                      |
| 2-32          | Control    | Zone 2 Riser         | Temp Onset                       |
|               |            | Zone 1 Capture       |                                  |
|               |            | Zone 2 Capture       |                                  |
| 2-30          | Control    | Hood Input Coil      | N/A                              |
| 2-32          | Control    | Hood Output Coil     | IN/A                             |

**Table 6 - Temperature Selection and Configuration** 

Sensor Number – is the assignment in the HMI. This setting is bound by which sensor type is used.

**<u>Function</u>** – Monitoring sensors give a status of temperature reading. Control sensors are used for feedback on how to operate based off of the configuration.

Name – Sensor assignment naming.

Secondary Configuration Settings – Adjustable configuration settings based on sensor's settings.

# **Fire Operation**

In a normal state of operation the AR1 terminal will have 120V AC present. When there is a fire condition the AR1 terminal will not have 120V AC present. Normally the system will be armed with a microswitch that triggers when the system is in a fire state. The HMI screen will display "FIRE". When a fire condition is present, gas to the appliances will be deactivated. Lights, exhaust and supply fans will follow their system settings. The shunt will be activated and the kill switch output is deactivated. If the system is washing, whether it is cold water mist or hot water wash, the solenoid will de-activate in a fire condition. If a fire system monitoring is not present, AR1 can be fed a constant 120V AC signal by connecting a jumper wire between C1 and AR1.

# **Lighting Operation**

The lighting system may be activated/deactivated by fans, button or by an emergency setting. When the system lights for Zone 1 are activated, RO1 will be energized. When the system lights for Zone 2 are activated, RO2 will be energized. When the lights are deactivated their respective RO output will be deenergized. If the lighting system is energized but the ECPM03 board does not receive a 120V AC signal, a fault will be displayed on the HMI. If the lighting system is de-energized but the ECPM03 board still senses a 120V AC signal, a fault will be displayed on the HMI.

**Lights With Fan**: The lighting system will activate when fan(s) are active during normal operation by the following: Fans on by temp, HMI button, IO, Schedule, BMS. When the lighting system is tied to one of these options, the lights can only be turned on by the HMI button. The lighting system will de-energize when the fans are no longer active. If the 'Lights With Fan' option is disabled, the lights can be activated and deactivated by the HMI button or through BMS.

**Lights During Wash**: Lights may be active during initial call for hot water wash. The lights will deactivate 30 minutes after the hot water wash cycle.

# **External Features**

## **Gas Operation**

If the gas valve option is turned on, an additional button (**GAS RESET/GAS ON**) will be displayed on the HMI to allow the user to reset or re-energize an electric gas valve connected to the panel. The gas valve is de-energized at initial startup, when the fire system is triggered, or the KTS input is energized.

If the gas valve is enabled, then the **GAS RESET** button will be present. Once the **GAS RESET** is pressed, the **GAS ON** button will appear. The **GAS ON** button does not respond to being pressed.

"Gas Follow Fans?" is an option that is visible when "Gas Valve" is set to "ON". If this option is enabled, the gas valve is shut off whenever the fans are off and requires a reset when the fans are turned on. This is meant to prevent gas cooking appliances from running when the fans are off and is only required in some jurisdictions.

## **Shunt Trip Activation**

The shunt trip output can trigger a device that accepts 120V AC to trigger a shunt breaker. If "Shunt Follow Fans" is disabled, the shunt trip will activate when there is a fire condition detected or the Kill Tamper Switch (KTS) input is activated. If "Shunt Follow Fans" is enabled, the shunt trip will activate when the fans are inactive and will be active when the fans are active. Gas will also de-energize when shunt follow fans is activated and the fans are inactive.

## Kill Tamper Switch (KTS) Activation

This feature enables the KTS to activate as a kill switch or tamper switch input. The KTS input detects 120V AC, which will de-energize the Kill Switch output (KS), de-energize the gas valve output and energizes the 120V AC shunt trip.

## **PCU AFM/PCU Switch Integration**

The ECPM03 is capable of 100% monitoring of the Pollution Control Unit (PCU). If the PCU input on the ECPM03 board receives a 120V signal, a fault will be displayed on the HMI.

Air pressure switches are preset from plant to .15" w.c. above the internal static pressure of the PCU with clean filters. Air pressure switch is located in downstream filter module. Route wiring from hood control panel to PCU using ½" conduit through quick seal located near lower right area of filter module containing switch. Use existing conduit in module to route wires from exterior of module to switch. Install wiring according to label above switch. Be sure all conduit fittings are tight. Once filters become clogged, a fault will be displayed on the HMI. User should then clean or replace filters as required.

The PCU Advanced Filter Monitoring Module (PCUAFM) utilizes proprietary algorithms to make determinations about filter loading percentages as well as fault conditions, such as missing filters and missing doors. These algorithms take into consideration known characteristics and interactions of many specific filter combinations, stored calibration values derived from measurements taken at the time of test and balance, and measurements of the dynamically changing current operating conditions such as demand ventilation. Personnel servicing the PCU have direct access to operating characteristics and fault conditions through the use of a LCD screen, which is conveniently located directly on the PCUAFM board. All faults from the PCUAFM will be displayed on the HMI. There may be up to 5 PCUAFM boards that can be monitored by SCS.

### ESP Dry Mode

Following an ESP wash, the PCUAFM board will for force the fans on for the durations of the ESP dry mode timer. The time will be displayed on the DCV home screen. Wash button will be hidden while the dry mode timer is active.

#### Figure 10 – Dry Mode Timer

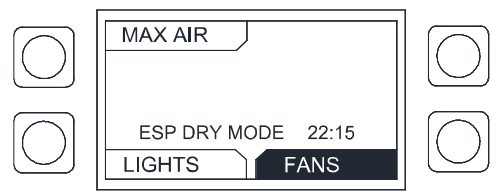

## **ESP Self Cleaning**

When using an SCS panel to cover a self cleaning ESP for wash, refer to Table 7.

Table 7 - Maximum Supply in GPM

| SCS MANIFOLD SIZE |    |    |  |  |
|-------------------|----|----|--|--|
| 3/4" 1" 1-1/2"    |    |    |  |  |
| 10                | 15 | 60 |  |  |

**Table 8** is based on the ESP's minimum operating pressure of 20 psi. Refer to the PCU OIM for exact water consumption of your ESP model based on field conditions.

|          | # OF ESP MODULES |           |  |
|----------|------------------|-----------|--|
| PC0 SIZE | 1 Module         | 2 Modules |  |
| PCU 1    | 2.3              | 4.6       |  |
| PCU 2    | 5.3              | 10.6      |  |
| PCU 3    | 7.6              | 15.2      |  |
| PCU 4    | 10.6             | 21.3      |  |
| PCU 5    | 10.6             | 21.3      |  |
| PCU 6    | 16.7             | 33.4      |  |
| PCU 7    | 25.1             | 50.1      |  |

| · · · · · · · · · · · · · · · · · · · | Table 8 - Self C | <b>Cleaning Water</b> | Consumption | Based on | <b>PCU Size in GPM</b> |
|---------------------------------------|------------------|-----------------------|-------------|----------|------------------------|
|---------------------------------------|------------------|-----------------------|-------------|----------|------------------------|

# Network

# **Communication Module (Optional)**

The Communication Module, PN: **COMM01**, is included in all CASlink equipped panels. It obtains operational data from various connected components. This communication wiring is either RS-485 shielded twisted pair wiring or RJ45 Cat 5 Ethernet wiring.

# BACnet

BACnet IP or BACnet MS/TP compatibility can be implemented in this package through a Protocessor, which is a BTL listed embedded Gateway configured to give a Building Management System (BMS) access to monitor and/or control a list of BACnet objects. The Protocessor is mounted and factory pre-wired inside the Electrical Control Panel. Field connections to the Building Management System are shown to the right.

The Protocessor is pre-configured at the factory to use the field protocol of the Building Management System in the specific jobsite. BACnet objects can only be accessed through the specified port and protocol. Refer to **Figure 11** for connections. Field Ethernet Connection for BACnet IP (1), Field RS485 Connection for BACnet MS/TP (2).

### Figure 11 - BACNET Connections

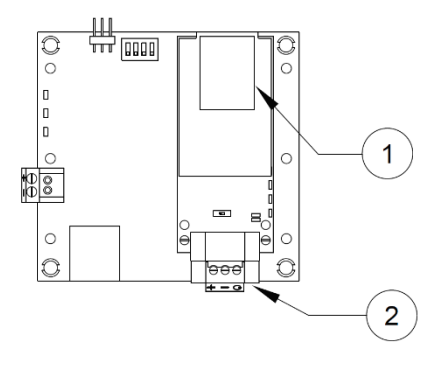

### Changing Device Instance, MAC Address, Baud Rate

Some applications may require that the Protocessor have a specific Device Instance, the default device instance is 50,000. To change the Device Instance, you must access the Web Configurator by connecting a computer to the Ethernet port of the Protocessor. The computer used must be assigned a static IP address of 192.168.1.xxx and a subnet mask of 255.255.255.0.

To access the Web Configurator, type the IP address of the Protocessor in the URL of any web browser. The default IP address of the Protocessor is 192.168.1.24. Once the landing page has loaded, if required, log in using "admin" for the username and password.

Go to the main configuration page, select "Configure" from the left-hand menu. Select "Profile Configuration", the following window (**Figure 12)** should appear.

The MAC address and Baud Rate, used by BACNET MTSP, are editable. The MAC address default is 127 and the Baud Rate default is 38400.

| Configuration Pa | rameters                                                                                                    |             |        |
|------------------|----------------------------------------------------------------------------------------------------|-------------|--------|
| Parameter Name   | Parameter Description                                                                                                    | Value       |        |
|                  | BACnet Device Instance                                                                                                    | Turner      |        |
| bac_device_id    | This sets the BACnet device instance.<br>(1 - 4194303)                                                                                        | 50000       | Submit |
|                  | BACnet MSTP Mac Address                                                                                                    |             | _      |
| bac_mac_addr     | This sets the BACnet MSTP MAC address,<br>(1 - 127)                                                                                           | 127         | Submit |
|                  | BACnet MSTP Baud Rate                                                                                                    |             |        |
| bac_baud_rate    | This sets the BACnet MSTP baud rate.<br>(9600/19200/38400/76800)                                                                              | 38400       | Submit |
|                  | BACnet MSTP Max Master                                                                                                    |             |        |
| bac_max_master   | This sets the BACnet MSTP max master. (1 - 127)                                                                                               | 127         | Submit |
|                  | BACnet COV                                                                                                    |             |        |
| bac_cov_option   | This enables or disables COVs for the BACnet connection.<br>Use COV_Enable to enable. Use COV_Disable to disable.<br>(COV_Enable/COV_Disable) | COV_Disable | Submit |

Figure 12 - Configuration Parameters Page

If any changes are made, **click on the submit button for each individual change.** Each individual change will require the system to restart.

#### **Changing the IP Address**

Some BACnet IP applications may require changing the IP address of the Protocessor. In order to change the IP address, go to the internal server by typing the default IP address of the Protocessor, 192.168.1.24, in the URL field of any web browser. The computer used must have a static IP address of 192.168.1.xxx. The window shown in **Figure 13** appears. Click on the "Diagnostics and Debugging" button on the lower right corner.

Click on "Setup" from the left hand side menu and select "Network Settings." The window shown in **Figure 13** will appear. You can now modify the IP address to whatever is required in the application. Once the IP address has been modified, click on "Update IP Settings."

| SMC                                              |                                             |                                                                                                    |                    |  |  |
|--------------------------------------------------|---------------------------------------------|----------------------------------------------------------------------------------------------------|--------------------|--|--|
| Navigation                                       | Network Settings                            |                                                                                                    |                    |  |  |
| <ul> <li>CN0861 CaptiveAire v1.00a</li> </ul>    | IP Settings                                 |                                                                                                    |                    |  |  |
| <ul> <li>About</li> <li>Setup</li> </ul>         |                                             |                                                                                                    |                    |  |  |
| File Transfer     Network Settings     Passwords | Note<br>Updated settings only take effect a | Note Updated settings only take effect after a System Restart. If the IP Address is changed you will need to direct your browser to the new IP Address after the System Restart. |                    |  |  |
| > View                                           |                                             |                                                                                                    |                    |  |  |
| User Messages                                    |                                             | N1 IP Address                                                                                                    | 192.168.1.24       |  |  |
|                                                  |                                             | N1 Netmask                                                                                                    | 255.255.255.0      |  |  |
|                                                  |                                             | N1 DHCP Client State                                                                                                    | DISABLED *         |  |  |
|                                                  |                                             | Default Gateway                                                                                                    | 192.168.1.1        |  |  |
|                                                  |                                             | Domain Name Server1                                                                                                    | 0.0.0.0            |  |  |
|                                                  |                                             | Domain Name Server2                                                                                                    | 0.0.0              |  |  |
|                                                  |                                             | Cancel                                                                                                    | Update IP Settings |  |  |
|                                                  | MAC Address                                 |                                                                                                    |                    |  |  |
|                                                  | N1 MAC Address: 00:50:4E:10:07:             | 27                                                                                                    |                    |  |  |
|                                                  |                                             |                                                                                                    |                    |  |  |
|                                                  |                                             |                                                                                                    |                    |  |  |
|                                                  |                                             |                                                                                                    |                    |  |  |
|                                                  |                                             |                                                                                                    |                    |  |  |
|                                                  |                                             |                                                                                                    |                    |  |  |
|                                                  |                                             |                                                                                                    |                    |  |  |
| Home HELP (F1) Contact Us                        | System Restart                              |                                                                                                    |                    |  |  |
|                                                  |                                             |                                                                                                    |                    |  |  |

Figure 13 - Network Settings Page

After you have updated the IP settings, you will be prompted to restart the system. You can do so by clicking on the "System Restart" button at the bottom of the screen. Any time after this, you will have to type the new IP address of the Protocessor on the URL to gain access to the Web Configurator.

| <b>BACnet IF</b> | and BACne | et MS/TP Points |
|------------------|-----------|-----------------|
|------------------|-----------|-----------------|

| Object Name             | BACnet Type       | Object ID | Function | Units    |
|-------------------------|-------------------|-----------|----------|----------|
| Temperature Sensor 1    | AI (Analog Input) | 1         | Monitor  | Deg_F    |
| Temperature Sensor 2    | AI                | 2         | Monitor  | Deg_F    |
| Temperature Sensor 3    | AI                | 3         | Monitor  | Deg_F    |
| Temperature Sensor 4    | AI                | 4         | Monitor  | Deg_F    |
| Temperature Sensor 5    | AI                | 5         | Monitor  | Deg_F    |
| Temperature Sensor 6    | AI                | 6         | Monitor  | Deg_F    |
| Temperature Sensor 7    | AI                | 7         | Monitor  | Deg_F    |
| Temperature Sensor 8    | AI                | 8         | Monitor  | Deg_F    |
| Temperature Sensor 9    | AI                | 9         | Monitor  | Deg_F    |
| Temperature Sensor 10   | AI                | 10        | Monitor  | Deg_F    |
| Temperature Sensor 11   | AI                | 11        | Monitor  | Deg_F    |
| Temperature Sensor 12   | AI                | 12        | Monitor  | Deg_F    |
| Temperature Sensor 13   | AI                | 13        | Monitor  | Deg_F    |
| Temperature Sensor 14   | AI                | 14        | Monitor  | Deg_F    |
| Temperature Sensor 15   | AI                | 15        | Monitor  | Deg_F    |
| Temperature Sensor 16   | AI                | 16        | Monitor  | Deg_F    |
| Temperature Sensor 17   | AI                | 17        | Monitor  | Deg_F    |
| Temperature Sensor 18   | AI                | 18        | Monitor  | Deg_F    |
| Temperature Sensor 19   | AI                | 19        | Monitor  | Deg_F    |
| Temperature Sensor 20   | AI                | 20        | Monitor  | Deg_F    |
| Temperature Sensor 21   | AI                | 21        | Monitor  | Deg_F    |
| Temperature Sensor 22   | AI                | 22        | Monitor  | Deg_F    |
| Temperature Sensor 23   | AI                | 23        | Monitor  | Deg_F    |
| Temperature Sensor 24   | AI                | 24        | Monitor  | Deg_F    |
| Temperature Sensor 25   | AI                | 25        | Monitor  | Deg_F    |
| Temperature Sensor 26   | AI                | 26        | Monitor  | Deg_F    |
| Temperature Sensor 27   | AI                | 27        | Monitor  | Deg_F    |
| Temperature Sensor 28   | AI                | 28        | Monitor  | Deg_F    |
| Temperature Sensor 29   | AI                | 29        | Monitor  | Deg_F    |
| Temperature Sensor 30   | AI                | 30        | Monitor  | Deg_F    |
| Temperature Sensor 31   | AI                | 31        | Monitor  | Deg_F    |
| Temperature Sensor 32   | AI                | 32        | Monitor  | Deg_F    |
| Temperature Zone 1      | AI                | 33        | Monitor  | Deg_F    |
| Temperature Zone 2      | AI                | 34        | Monitor  | Deg_F    |
| Temperature HMI 1       | AI                | 35        | Monitor  | Deg_F    |
| Temperature HMI 2       | AI                | 36        | Monitor  | Deg_F    |
| Temperature HMI 3       | AI                | 37        | Monitor  | Deg_F    |
| Temperature HMI 4       | AI                | 38        | Monitor  | Deg_F    |
| FanZoneONbyFire1        | BI (Binary Input) | 39        | Monitor  | No-Units |
| FanZoneONbyBypass1      | BI                | 40        | Monitor  | No-Units |
| FanZoneONbyTemperature1 | BI                | 41        | Monitor  | No-Units |
| FanZoneONbyFansButton1  | BI                | 42        | Monitor  | No-Units |

| Object Name              | BACnet Type | Object ID | Function | Units    |
|--------------------------|-------------|-----------|----------|----------|
| FanZoneONbyOccupied1     | BI          | 43        | Monitor  | No-Units |
| FanZoneONbyBMS1          | BI          | 44        | Monitor  | Hz       |
| FanZoneONbyIO1           | BI          | 45        | Monitor  | Hz       |
| FanZoneONbyDefrost1      | BI          | 46        | Monitor  | Hz       |
| LightONbyWash1           | BI          | 47        | Monitor  | Hz       |
| LightONbyBypass1         | BI          | 48        | Monitor  | Hz       |
| LightONbyBMS1            | BI          | 49        | Monitor  | Hz       |
| LightONbyButton1         | BI          | 50        | Monitor  | Hz       |
| LightONbyOccupied1       | BI          | 51        | Monitor  | Hz       |
| LightONbyIO1             | BI          | 52        | Monitor  | Hz       |
| LightONbyFansButton1     | BI          | 53        | Monitor  | Hz       |
| LightONbyAutomatic1      | BI          | 54        | Monitor  | Amps     |
| FanZoneONbyFire2         | BI          | 55        | Monitor  | Amps     |
| FanZoneONbyBypass2       | BI          | 56        | Monitor  | Amps     |
| FanZoneONbyTemperature2  | BI          | 57        | Monitor  | Amps     |
| FanZoneONbyFansButton2   | BI          | 58        | Monitor  | Amps     |
| FanZoneONbyOccupied2     | BI          | 59        | Monitor  | Amps     |
| FanZoneONbyBMS2          | BI          | 60        | Monitor  | Amps     |
| FanZoneONbyIO2           | BI          | 61        | Monitor  | Amps     |
| FanZoneONbyDefrost2      | BI          | 62        | Monitor  | Amps     |
| LightONbyWash2           | BI          | 63        | Monitor  | Amps     |
| LightONbyBypass2         | BI          | 64        | Monitor  | KW       |
| LightONbvBMS2            | BI          | 65        | Monitor  | KW       |
| LightONbyButton2         | BI          | 66        | Monitor  | KW       |
| LightONbvOccupied2       | BI          | 67        | Monitor  | KW       |
| LightONbvIO2             | BI          | 68        | Monitor  | KW       |
| LightONbyFansButton2     | BI          | 69        | Monitor  | KW       |
| LightONbvAutomatic2      | BI          | 70        | Monitor  | KW       |
| FaultFireZ1              | BI          | 71        | Monitor  | ĸw       |
| FaultEuseZ1              | BI          | 72        | Monitor  | ĸw       |
| FaultKTS71               | BI          | 73        | Monitor  | ĸw       |
| FaultOverloadZoneOneZ1   | BI          | 74        | Monitor  | No-Units |
| FaultOverloadZoneTwoZ1   | BI          | 75        | Monitor  | No-Units |
| FaultSurfactantI owZ1    | BI          | 76        | Monitor  | No-Units |
| FaultPCUInputZ1          | BI          | 77        | Monitor  | No-Units |
| FaultBrokenTempSensorZ1  | BI          | 78        | Monitor  | No-Units |
| FaultMissingTempSensorZ1 | BI          | 79        | Monitor  | No-Units |
| FaultB1EnergizedZ1       | BI          | 80        | Monitor  | No-Units |
| FaultB1DeEnergizedZ1     | BI          | 81        | Monitor  | No-Units |
| FaultB2EnergizedZ1       | BI          | 82        | Monitor  | No-Units |
| FaultB2DeEnergizedZ1     | BI          | 83        | Monitor  | No-Units |
| FaultFireZ2              | BI          | 84        | Monitor  | No-Units |
| FaultFuseZ2              | BI          | 85        | Monitor  | No-Units |

| Object Name              | BACnet Type | Object ID | Function | Units    |
|--------------------------|-------------|-----------|----------|----------|
| FaultKTSZ2               | BI          | 86        | Monitor  | No-Units |
| FaultOverloadZoneOneZ2   | BI          | 87        | Monitor  | No-Units |
| FaultOverloadZoneTwoZ2   | BI          | 88        | Monitor  | No-Units |
| FaultSurfactantLowZ2     | BI          | 89        | Monitor  | No-Units |
| FaultPCUInputZ2          | BI          | 90        | Monitor  | No-Units |
| FaultBrokenTempSensorZ2  | BI          | 91        | Monitor  | No-Units |
| FaultMissingTempSensorZ2 | BI          | 92        | Monitor  | No-Units |
| FaultB1EnergizedZ2       | BI          | 93        | Monitor  | No-Units |
| FaultB1DeEnergizedZ2     | BI          | 94        | Monitor  | No-Units |
| FaultB2EnergizedZ2       | BI          | 95        | Monitor  | No-Units |
| FaultB2DeEnergizedZ2     | BI          | 96        | Monitor  | No-Units |
| ModbusFaultCode          | BI          | 97        | Monitor  | No-Units |
| CloggedFilter_PCU1       | BI          | 98        | Monitor  | No-Units |
| MissingFilter_PCU1       | BI          | 99        | Monitor  | No-Units |
| 72HourCloggedFilter_PCU1 | BI          | 100       | Monitor  | No-Units |
| CloggedPCU_PCU1          | BI          | 101       | Monitor  | No-Units |
| DoorMissing_PCU1         | BI          | 102       | Monitor  | No-Units |
| NeedCalibration_PCU1     | BI          | 103       | Monitor  | No-Units |
| 24HourCloggedFilter_PCU1 | BI          | 104       | Monitor  | No-Units |
| CloggedFilter_PCU2       | BI          | 105       | Monitor  | No-Units |
| MissingFilter_PCU2       | BI          | 106       | Monitor  | No-Units |
| 72HourCloggedFilter_PCU2 | BI          | 107       | Monitor  | No-Units |
| CloggedPCU_PCU2          | BI          | 108       | Monitor  | No-Units |
| DoorMissing_PCU2         | BI          | 109       | Monitor  | No-Units |
| NeedCalibration_PCU2     | BI          | 110       | Monitor  | No-Units |
| 24HourCloggedFilter_PCU2 | BI          | 111       | Monitor  | No-Units |
| CloggedFilter_PCU3       | BI          | 112       | Monitor  | No-Units |
| MissingFilter_PCU3       | BI          | 113       | Monitor  | No-Units |
| 72HourCloggedFilter_PCU3 | BI          | 114       | Monitor  | No-Units |
| CloggedPCU_PCU3          | BI          | 115       | Monitor  | No-Units |
| DoorMissing_PCU3         | BI          | 116       | Monitor  | No-Units |
| NeedCalibration_PCU3     | BI          | 117       | Monitor  | No-Units |
| 24HourCloggedFilter_PCU3 | BI          | 118       | Monitor  | No-Units |
| FansONButtonZone1        | BV          | 119       | Monitor  | No-Units |
| LightsButtonZone1        | BV          | 120       | Monitor  | No-Units |
| FansONButtonZone2        | BV          | 121       | Monitor  | No-Units |
| LightsButtonZone2        | BV          | 122       | Monitor  | No-Units |
| WashButtonZone1          | BV          | 123       | Monitor  | No-Units |
| WashButtonZone2          | BV          | 124       | Monitor  | No-Units |
| WashButtonZone3          | BV          | 125       | Monitor  | No-Units |

# LonWorks Module (Optional)

LonWorks compatibility can be implemented on control packages through the ProtoNode, a LonMark certified external Gateway configured to give a Building Management System access to monitor and/or control a list of Network Variables. The ProtoNode is mounted and factory pre-wired inside the Electrical Control Panel. Field connections to the Building Management System is shown in **Figure 15**.

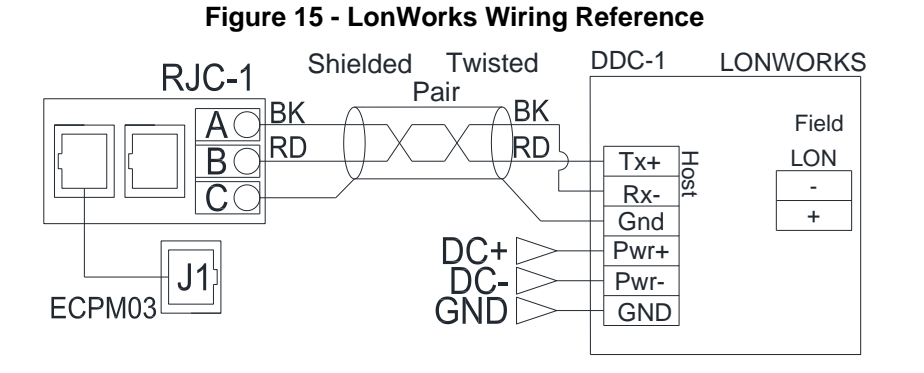

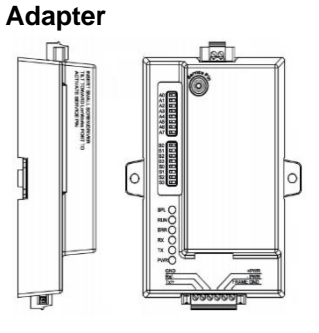

Figure 14 - LonWorks

#### **Commissioning on a LonWorks Network**

During the commissioning process by the LonWorks administrator (using a LonWorks Network Management Tool), the user will be prompted to hit the Service Pin in the ProtoNode. This pin is located in the front face, and it can be pressed by inserting a small screwdriver and tilting it towards the LonWorks Port. The location of the "Service Pin" is shown in **Figure 16**.

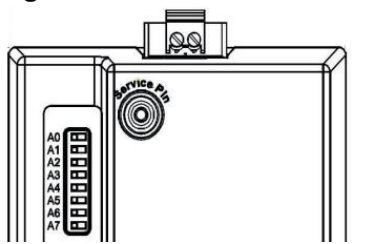

#### Figure 16 - Service Pin Location

#### NOTE: Insert Small Screwdriver. Tilt Toward LonWorks Port To Activate Service Pin.

If an XIF file is required, it can be obtained by following these steps:

- 1. Set your computer's static IP address to 192.168.1.xxx with a subnet mask of 255.255.255.0.
- 2. Run a Cat 5 connection from the ProtoNode's Ethernet port to your computer.
- 3. On any web browser's URL field, type 192.168.1.24/fserver.xif

The web browser should automatically download the fserver.xif file or let you save it on your computer. Save it as fserver.xif.

# **LonWorks Points**

| SVNT Name       | Lon Function | SNVT Type   | Index |
|-----------------|--------------|-------------|-------|
| nvoTempSensor1  | NVUOIMT      | SNVT_temp_f | 0     |
| nvoTempSensor2  | NVUOIMT      | SNVT_temp_f | 1     |
| nvoTempSensor3  | NVUOIMT      | SNVT_temp_f | 2     |
| nvoTempSensor4  | NVUOIMT      | SNVT_temp_f | 3     |
| nvoTempSensor5  | NVUOIMT      | SNVT_temp_f | 4     |
| nvoTempSensor6  | NVUOIMT      | SNVT_temp_f | 5     |
| nvoTempSensor7  | NVUOIMT      | SNVT_temp_f | 6     |
| nvoTempSensor8  | NVUOIMT      | SNVT_temp_f | 7     |
| nvoTempSensor9  | NVUOIMT      | SNVT_temp_f | 8     |
| nvoTempSensor10 | NVUOIMT      | SNVT_temp_f | 9     |
| nvoTempSensor11 | NVUOIMT      | SNVT_temp_f | 10    |
| nvoTempSensor12 | NVUOIMT      | SNVT_temp_f | 11    |
| nvoTempSensor13 | NVUOIMT      | SNVT_temp_f | 12    |
| nvoTempSensor14 | NVUOIMT      | SNVT_temp_f | 13    |
| nvoTempSensor15 | NVUOIMT      | SNVT_temp_f | 14    |
| nvoTempSensor16 | NVUOIMT      | SNVT_temp_f | 15    |
| nvoTempSensor17 | NVUOIMT      | SNVT_temp_f | 16    |
| nvoTempSensor18 | NVUOIMT      | SNVT_temp_f | 17    |
| nvoTempSensor19 | NVUOIMT      | SNVT_temp_f | 18    |
| nvoTempSensor20 | NVUOIMT      | SNVT_temp_f | 19    |
| nvoTempSensor21 | NVUOIMT      | SNVT_temp_f | 20    |
| nvoTempSensor22 | NVUOIMT      | SNVT_temp_f | 21    |
| nvoTempSensor23 | NVUOIMT      | SNVT_temp_f | 22    |
| nvoTempSensor24 | NVUOIMT      | SNVT_temp_f | 23    |
| nvoTempSensor25 | NVUOIMT      | SNVT_temp_f | 24    |
| nvoTempSensor26 | NVUOIMT      | SNVT_temp_f | 25    |
| nvoTempSensor27 | NVUOIMT      | SNVT_temp_f | 26    |
| nvoTempSensor28 | NVUOIMT      | SNVT_temp_f | 27    |
| nvoTempSensor29 | NVUOIMT      | SNVT_temp_f | 28    |
| nvoTempSensor30 | NVUOIMT      | SNVT_temp_f | 29    |
| nvoTempSensor31 | NVUOIMT      | SNVT_temp_f | 30    |
| nvoTempSensor32 | NVUOIMT      | SNVT_temp_f | 31    |
| nvoTempZone1    | NVUOIMT      | SNVT_temp_f | 32    |
| nvoTempZone2    | NVUOIMT      | SNVT_temp_f | 33    |
| nvoTempHMI1     | NVUOIMT      | SNVT_temp_f | 34    |
| nvoTempHMI2     | NVUOIMT      | SNVT_temp_f | 35    |
| nvoTempHMI3     | NVUOIMT      | SNVT_temp_f | 36    |
| nvoTempHMI4     | NVUOIMT      | SNVT_temp_f | 37    |
| nvoONbyFireZ1   | NVUOIMT      | SNVT_count  | 38    |
| nvoONbyBypassZ1 | NVUOIMT      | SNVT_count  | 39    |

| SVNT             | Lon Function | SNVT Type    | Index |
|------------------|--------------|--------------|-------|
| nvoONbyTempZ1    | NVUOIMT      | SNVT_count   | 40    |
| nvoONbyButtonZ1  | NVUOIMT      | SNVT_count   | 41    |
| nvoONbyOccZ1     | NVUOIMT      | SNVT_count_f | 42    |
| nvoONbyBMSZ1     | NVUOIMT      | SNVT_freq_f  | 43    |
| nvoONbyIO1Z1     | NVUOIMT      | SNVT_freq_f  | 44    |
| nvoONbyDefrostZ1 | NVUOIMT      | SNVT_freq_f  | 45    |
| nvoLiONbyWashZ1  | NVUOIMT      | SNVT_freq_f  | 46    |
| nvoLiONbyBypZ1   | NVUOIMT      | SNVT_freq_f  | 47    |
| nvoLiONbyBMSZ1   | NVUOIMT      | SNVT_freq_f  | 48    |
| nvoLiONbyBttnZ1  | NVUOIMT      | SNVT_freq_f  | 49    |
| nvoLiONbyOccZ1   | NVUOIMT      | SNVT_freq_f  | 50    |
| nvoLiONbyIO1Z1   | NVUOIMT      | SNVT_freq_f  | 51    |
| nvoLiONbyFBttnZ1 | NVUOIMT      | SNVT_freq_f  | 52    |
| nvoLiONbyAutoZ1  | NVUOIMT      | SNVT_amp_f   | 53    |
| nvoONbyFireZ2    | NVUOIMT      | SNVT_amp_f   | 54    |
| nvoONbyBypassZ2  | NVUOIMT      | SNVT_amp_f   | 55    |
| nvoONbyTempZ2    | NVUOIMT      | SNVT_amp_f   | 56    |
| nvoONbyButtonZ2  | NVUOIMT      | SNVT_amp_f   | 57    |
| nvoONbyOccZ2     | NVUOIMT      | SNVT_amp_f   | 58    |
| nvoONbyBMSZ2     | NVUOIMT      | SNVT_amp_f   | 59    |
| nvoONbyIO1Z2     | NVUOIMT      | SNVT_amp_f   | 60    |
| nvoONbyDefrostZ2 | NVUOIMT      | SNVT_amp_f   | 61    |
| nvoLiONbyWashZ2  | NVUOIMT      | SNVT_amp_f   | 62    |
| nvoLiONbyBypZ2   | NVUOIMT      | SNVT_count_f | 63    |
| nvoLiONbyBMSZ2   | NVUOIMT      | SNVT_count_f | 64    |
| nvoLiONbyBttnZ2  | NVUOIMT      | SNVT_count_f | 65    |
| nvoLiONbyOccZ2   | NVUOIMT      | SNVT_count_f | 66    |
| nvoLiONbyIO1Z2   | NVUOIMT      | SNVT_count_f | 67    |
| nvoLiONbyFBttnZ2 | NVUOIMT      | SNVT_count_f | 68    |
| nvoLiONbyAutoZ2  | NVUOIMT      | SNVT_count_f | 69    |
| nvoFaultFireZ1   | NVUOIMT      | SNVT_count_f | 70    |
| nvoFaultFuseZ1   | NVUOIMT      | SNVT_count_f | 71    |
| nvoFaultKTSZ1    | NVUOIMT      | SNVT_count_f | 72    |
| nvoFaultOL1Z1    | NVUOIMT      | SNVT_count   | 73    |
| nvoFaultOL2Z1    | NVUOIMT      | SNVT_count   | 74    |
| nvoFaultSuLowZ1  | NVUOIMT      | SNVT_count   | 75    |
| nvoFaultPCUZ1    | NVUOIMT      | SNVT_count   | 76    |
| nvoFaultBrokeTZ1 | NVUOIMT      | SNVT_count   | 77    |
| nvoFaultMissTZ1  | NVUOIMT      | SNVT_count   | 78    |
| nvoFaultB1EngZ1  | NVUOIMT      | SNVT_count   | 79    |
| nvoFaultB1DEngZ1 | NVUOIMT      | SNVT_count   | 80    |

| SVNT             | Lon Function | SNVT Type  | Index |
|------------------|--------------|------------|-------|
| nvoFaultB2EngZ1  | NVUOIMT      | SNVT_count | 81    |
| nvoFaultB2DEngZ1 | NVUOIMT      | SNVT_count | 82    |
| nvoFaultFireZ2   | NVUOIMT      | SNVT_count | 83    |
| nvoFaultFuseZ2   | NVUOIMT      | SNVT_count | 84    |
| nvoFaultKTSZ2    | NVUOIMT      | SNVT_count | 85    |
| nvoFaultOL1Z2    | NVUOIMT      | SNVT_count | 86    |
| nvoFaultOL2Z2    | NVUOIMT      | SNVT_count | 87    |
| nvoFaultSuLowZ2  | NVUOIMT      | SNVT_count | 88    |
| nvoFaultPCUZ2    | NVUOIMT      | SNVT_count | 89    |
| nvoFaultBrokeTZ2 | NVUOIMT      | SNVT_count | 90    |
| nvoFaultMissTZ2  | NVUOIMT      | SNVT_count | 91    |
| nvoFaultB1EngZ2  | NVUOIMT      | SNVT_count | 92    |
| nvoFaultB1DEngZ2 | NVUOIMT      | SNVT_count | 93    |
| nvoFaultB2EngZ2  | NVUOIMT      | SNVT_count | 94    |
| nvoFaultB2DEngZ2 | NVUOIMT      | SNVT_count | 95    |
| nvoMBFaultCode   | NVUOIMT      | SNVT_count | 96    |
| nvoClgFltr_PCU1  | NVUOIMT      | SNVT_count | 97    |
| nvoMissFltr_PCU1 | NVUOIMT      | SNVT_count | 98    |
| nvo72HrClg_PCU1  | NVUOIMT      | SNVT_count | 99    |
| nvoClgPCU_PCU1   | NVUOIMT      | SNVT_count | 100   |
| nvoDoorMiss_PCU1 | NVUOIMT      | SNVT_count | 101   |
| nvoCalibr_PCU1   | NVUOIMT      | SNVT_count | 102   |
| nvo24HrClg_PCU1  | NVUOIMT      | SNVT_count | 103   |
| nvoClgFltr_PCU2  | NVUOIMT      | SNVT_count | 104   |
| nvoMissFltr_PCU2 | NVUOIMT      | SNVT_count | 105   |
| nvo72HrClg_PCU2  | NVUOIMT      | SNVT_count | 106   |
| nvoClgPCU_PCU2   | NVUOIMT      | SNVT_count | 107   |
| nvoDoorMiss_PCU2 | NVUOIMT      | SNVT_count | 108   |
| nvoCalibr_PCU2   | NVUOIMT      | SNVT_count | 109   |
| nvo24HrClg_PCU2  | NVUOIMT      | SNVT_count | 110   |
| nvoClgFltr_PCU3  | NVUOIMT      | SNVT_count | 111   |
| nvoMissFltr_PCU3 | NVUOIMT      | SNVT_count | 112   |
| nvo72HrClg_PCU3  | NVUOIMT      | SNVT_count | 113   |
| nvoClgPCU_PCU3   | NVUOIMT      | SNVT_count | 114   |
| nvoDoorMiss_PCU3 | NVUOIMT      | SNVT_count | 115   |
| nvoCalibr_PCU3   | NVUOIMT      | SNVT_count | 116   |
| nvo24HrClg_PCU3  | NVUOIMT      | SNVT_count | 117   |
| nvoFansButtonZ1  | NVUOIMT      | SNVT_count | 118   |
| nvoLightButtonZ1 | NVUOIMT      | SNVT_count | 119   |
| nvoFansButtonZ2  | NVUOIMT      | SNVT_count | 120   |
| nvoLightButtonZ2 | NVUOIMT      | SNVT_count | 121   |

| SVNT             | Lon Function | SNVT Type      | Index |
|------------------|--------------|----------------|-------|
| nvoWashButtonZ1  | NVUOIMT      | SNVT_count     | 122   |
| nvoWashButtonZ2  | NVUOIMT      | SNVT_count     | 123   |
| nvoWashButtonZ3  | NVUOIMT      | SNVT_count     | 124   |
| nviFansButtonZ1  | NVUOIMT      | SNVT_count     | 125   |
| nviLightButtonZ1 | NVUOIMT      | SNVT_count     | 126   |
| nviFansButtonZ2  | NVUOIMT      | SNVT_count     | 127   |
| nviLightButtonZ2 | NVUOIMT      | SNVT_count     | 128   |
| nviWashButtonZ1  | NVUOIMT      | SNVT count     | 129   |
| nviWashButtonZ2  | NVUOIMT      | <br>SNVT_count | 130   |
| nviWashButtonZ3  | NVUOIMT      | SNVT_count     | 131   |

# ECPM03 LCD Screen

The ECPM03 board allows the user to monitor the system and configure a broad range of options associated with the functionality of the system.

The ECPM03 LCD has 4 buttons for navigation: **MENU**, **UP**, **DOWN**, **ENTER**. When in configuration mode, the four buttons on the HMI will be labeled the same.

The **MENU** button typically takes you up one level in the menu tree while the **ENTER** button takes you down one level. **UP** and **DOWN** navigate through the same level of the menu tree and also allows the user to change the value of a parameter.

NOTE: A reboot of the board will cause the electric gas valve (if equipped) to shut off. Confirm that gas/pilot lights are re-lit if necessary. It will also cause the VFDs to stop if not in auto mode.

The following items may be accessed on the LCD screen:

- <u>Temperature</u> This allows the user to view all temperatures measured by the room, duct and temperature sensors.
- Faults This allows the user to "View Faults" or "Clear Faults".
- <u>Software Version</u> User may access what version of software is currently in use. If updating software version, verify new version has uploaded to the board.
- <u>Time Zone</u> This is the time zone setting the package will use. Verify that the time zone is set correctly to the region. If an incorrect time zone is used, the package settings will operate at incorrect time settings

# Changing Time Zone ID

Use the ECPM03 board menu to change the time zone.

- Use the **UP** or **DOWN** buttons to scroll to the "Date/Time" menu. Press **ENTER**.
- The current time zone parameter is shown. Press **UP** or **DOWN**.
- "Change Time Zone?" is now displayed. Press ENTER.
- Scroll until the correct time zone is found.

The "Offset" parameter is based off of Universal Coordinated Time (UTC). Time zones that observe Daylight Savings Time (DST) are programmed to follow this schedule. Time zones that do not observe DST, are programmed to follow their standard time setting.

The most common time zones used are: ID: 3 (UTC -10:00) Hawaii Time – (DST - No) ID: 4 (UTC -09:00) Alaskan Time – (DST - Yes) ID: 6 (UTC -08:00) Pacific Time – US & Canada (DST - Yes) ID: 7 (UTC -07:00) Mountain Time – Arizona (DST - No) ID: 9 (UTC -07:00) Mountain Time – US & Canada (DST - Yes) ID: 11 (UTC -06:00) Central Time – US & Canada (DST - Yes) ID: 16 (UTC -05:00) Eastern Time – US & Canada (DST - Yes)

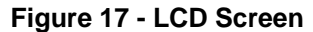

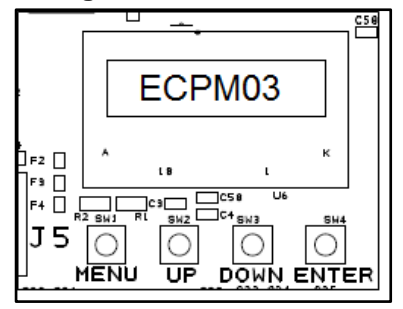

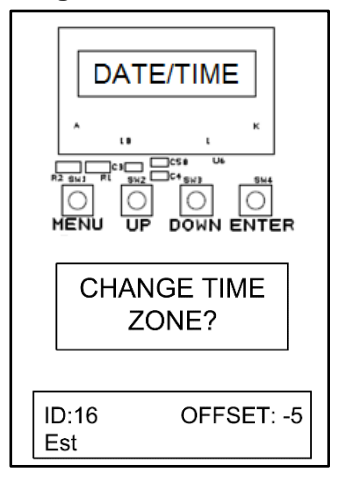

Figure 18 - Time Zone

# **HMI Configuration**

Setting system configurations is done through the HMI by pressing the top two buttons on the HMI.

To set the HMI number or to adjust the screen contrast, press the bottom two buttons simultaneously on the HMI faceplate. Use the UP and Down buttons to select the parameter that will be adjusted. Press Enter to select the highlighted parameter.

Setting the HMI number configures the Modbus address for that HMI.

To change the contrast, select "Advanced Options". The user may adjust the setting from 0 to 10. Setting the contrast to 0 is the lowest setting available and 10 is the highest contrast setting available. The factory default contrast setting is 5.

#### Passwords

To access the *Configuration for Factory Options*, the password 1111 must be used. To access the *Configuration for Fire Options*, the password 1234 must be used.

After changing parameters in the configuration menus, the user needs to press MENU multiple times on the HMI until the screen displays "SAVE CHANGES?" The screen will display:

- DISCARD Pressing the DISCARD button will erase any parameter changes made in the HMI during this time. This will not erase parameter changes made previously.
- CANCEL Pressing CANCEL will take you back to the options settings. This will not discard any parameter changes made.
- SAVE Pressing SAVE, the screen will display "Saving...Wait for reboot". As indicated, the processor will reboot. This allows the board to correctly process the parameters changed.

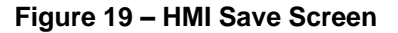

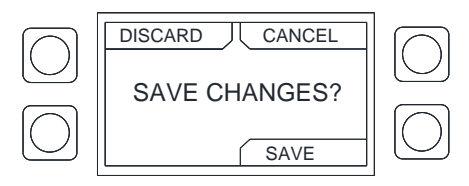

All the items below are accessed by putting the **<u>HMI into Configuration mode</u>**.

### **Menu Options**

- <u>Wash All Button</u> Default On. This setting determines wash operation between sequential wash and individual wash. If this feature is "On", the system will queue all hot wash zones when the **WASH** button is pressed once. Each wash zone will delay starting the next wash by the "Wash Delay" time setting. If only one wash solenoid is available the default will be always be "On". If this feature is "Off", pressing the wash button will allow the user to select a particular wash zone and queue consecutive washes.
- <u>Wash Delay</u> Default 0 seconds. If there are multiple hot water wash solenoids, this allows the
  user to set a time delay between activation of wash solenoids. This option allows the hot water
  heater extra time between washes to heat up if the hot water heater is not capable of providing
  enough hot water during wash activations. Range is 0 10 minutes.
- <u>Scheduling</u> Default On. Allows the user to enable scheduling. A scheduling screen will be available on the configuration menu when option is set to "On". If scheduling is enabled, the temperature taken to reach cooking operation is Unoccupied Sensor Activation. See page 18 for more information.
- <u>Unoccupied Temp Offset Zone 1/2</u> Default 15°F. This option is available when 'Schedule Enable' is set to "On". Use this setting to prevent false fan activation during an unoccupied time range. Range is 0-30°F.
  - EF1 and SF1 are energized if a temperature sensor on zone 1 is activated.
  - EF2 and SF2 is energized if a temperature sensor on zone 2 is activated.

- Occupied Fans On Zone 1/2 Default On. Allows the user to set the exhaust and/or supply fan zone to activate during the occupied time setting.
- <u>IO1/IO2 Delay Time</u> Default 30 minutes. Delay time to run fans after receiving activation and deactivation on IO1/IO2. The exhaust and/or supply fans will remain on for the set time after the external signal is de-energized. This option is intended for applications that require the fans to keep running for a specific amount of time after an external signal (BMS, machine, etc.) is turned off. Range is 0 seconds to 18 hours.
- <u>Defrost Enable</u> Default Off. Allows the user to enable the defrost mode option. When the appliances are not in use and this option is enabled, the defrost temperature setting is used to operate the exhaust fan and supply fan based on temperature at a recovery coil. The exhaust fans will remove cold air preventing damage to the appliances/hood recovery coil.
- <u>Defrost Temp</u> Default 40.0°F. This is an adjustable setting that allows the user to set the defrost temperature set point. The hood input coil and hood output coil temperature sensor monitors the temperature in the recovery coil system. When the temperature drops below the set point, the exhaust fans will turn on and remove cold air from the duct and plenum. Since these temperatures are used as reference points, you may want to set the temperature threshold higher as the temperature may be colder near the hood recovery coil. Range is 35-50°F.
- <u>Dim Enable</u> Default Off. This option allows the backlight on all HMIs to turn off whenever a timer is satisfied. The timer is refreshed every time HMI button is pressed.
- <u>Dim Delay(s)</u> Default 10 seconds. Available if HMI dimming is set to On. Allows user to set dimming time preference for HMI. Range is 0-180 seconds.
- <u>Language</u> Factory default is English. The user may set the language between English or Spanish.
- <u>Temperature Scale</u> Factory default is Fahrenheit. The user may set temperature units to Fahrenheit or Celsius.
- <u>Has ESP?</u> Default No. If an ESP is intended to be connected to the SCS package, set the menu to Yes.
- <u>Enable Graphics</u> Default Off. Allows user to specify fan graphic/light graphic display when the fans or lights are activated.

### **Factory Settings**

- <u>Wash Control</u> Default Local. Allows user to access remote wash controls from a third party system or set up controls through the ECPM03 board. The remote setting is designed to be configured with the On Board Wash signals from a DCV or SC system by accepting 120 VAC signals to start a wash or to trigger the surfactant pump. If remote is selected fan control cannot be controlled through SCS software. The local wash setting will allow for wash, lights and fan control through the HMI and ECPM03 board. Options are Local or Remote.
- <u># of Wash Zones</u> Default 1. Allows user to select wash zone settings to configure within the system. Range is 1-3.
- Wash Solenoid Config
  - <u>Solenoid Select</u> Default 1. Allows user to configure number of solenoids in the system. Range is 1-3.
  - Enter Config The user may adjust the following settings:
    - <u>Wash Type</u> Options are Cold Water Mist or Hot Water Wash. This determines how the wash solenoid will be used.
      - Cold water option: When the hood is in operation, cold water mist cools exhaust gases within the duct. This helps aid in the removal of grease vapor.
      - Hot water option: Automatically cleans the hood plenum after the cooking operations are completed for the day. By washing the plenum while the hood is hot, wash and cleaning effectiveness increases. Surfactant will be injected into the wash for one second, every one minute of the cycle. The wash time is adjustable to meet the needs of every application.
    - Fan Zone Assignment This option links fan zones to wash solenoid for cold water mist or hot water wash to determine which zone triggers the wash solenoid. Fan (EF) should be activated or deactivated appropriately when assigned in the system. If wash solenoid is set to cold water mist, selectable range is zone 1 and zone 2. If wash solenoid is set to hot water wash, selectable zone range is none/zone 1/zone 2.
    - <u>Surfactant Time(s)</u> Default 1 second. Option is visible when wash is set to hot water wash. Allows the user to increase the length of time surfactant is injected into wash. For heavy duty grease applications, increase the injection duration during wash cycles. Range is 1-15 seconds.
    - <u>Surfactant Interval(s)</u> Default 1 minute. Option is visible when wash is set to hot water wash. This is the frequency at which the system will inject surfactant. Range is 1 sec, 5 sec, 10 sec, 15 sec, 30 sec, 1 min.
    - <u>Wash Time Length</u> Default 3 minutes. Option is visible when wash is set to hot water wash. Allows user to set length of wash time. Range is 1-15 minutes.
- <u># of Fan Zones</u> Default set to 0. This function allows the user to set the number of fan zones in the system. This can be configured to fan zone 1 (connector J7) or fan zone 2 (connector J8). Range is 0-2.
- <u>Hysteresis Zone 1/2</u> Default is 2°F. The hysteresis is used to prevent the fans from cycling on and off when the temperature in the tempering space is near the activation value. The fans will turn on when the duct temperature exceeds the activation value, but they will only turn off when the duct temperature goes below the activation temperature minus the temperature hysteresis. For example, if the Activation Temperature is at 85°F and Temperature Hysteresis is set to 2°F, the fans will turn on at 85°F and will turn off at 83°F. Range is 1-15°F.

- <u>Hysteresis Timer Zone 1/2</u> Default set to 30 minutes. The hysteresis is used to prevent the fans from cycling on and off too often due to small appliances generating just enough heat to turn on the fans but not enough to keep them on for a long time. The hysteresis timer will maintain the fans on after they have been activated by temperature for a minimum time set by this timer, even if the temperature in the duct cools back down. Range is 5 seconds-60 minutes.
- <u>Wash After Fans Off Zone 1/2</u> Default Disable. If the system detects the fans were active thermostatically, the system will initiate a wash once the fans have deactivated. Disable/Enable option.
- <u># Light Zones</u> Default is 0. This allows the user to set the number of light zones. This feature allows for the light zones to be independent of the number of fan zones. RO1 is used to activate a 24V DC relay to control light zone 1. RO2 is used to activate a 24V DC relay to control light zone 2. Range is 0-2.
- <u>Zone 1/2 Lights Follow Fans</u> Default Off. The user may set that the lights in Zone 1/2 activate when the fan(s) turn on. Fan zone 1/2 and a light zone must be defined.
- <u># Temp Sensors</u> This menu is where the number of temperature sensors in the system can be set. Only a maximum of 8 sensors can be connected to the ECPM03 board. If more sensors are needed for the system, you will need to add the ECPM03EX board. Up to 32 sensors can be added to the system.
- <u>Temp Sensor Config</u> This allows the user to set various configurations for the temperature sensors. See <u>Temperature Selection and Configuration</u> on **page 19** for more information.
- <u># of HMI</u> This allows the user to set the number of HMI(s) in the system. Each package should have at least one HMI in the system to easily access features. The system can operate without an HMI connected.
- <u>HMI Config</u> This allows the user to select:
  - <u>Fan Zone Assignment</u> Default None. Assign the HMI to a fan zone. Range is 1, 2, None.
  - <u>Wash Button</u> Default On. Wash button selection. Wash button either begins the wash sequence or there is a secondary screen that will allow user to specify which zone to wash.
  - Light Button Default On. Available if a light zone is defined.
  - <u>Fan Button</u> Default On. Available if a fan zone is defined and the fan has been assigned on the HMI.
- <u>Minimum Room Temperature</u> 50.0°F (default). When the room temperature sensor reading is below the minimum room temperature set point, the system will use the minimum room temperature set point overriding the room temperature reading. This prevents poor operation when a room temperature sensor receives a false low temperature reading that is not a true representation of the space room temperature. Range is 50-80°F.
- <u>Maximum Room Temperature</u> 120.0°F (default). When the room temperature sensor reading is above the maximum room temperature set point, the system will use the maximum room temperature set point overriding the room temperature reading. This will prevent poor operation when a room temperature sensor receives a false high temperature reading that is not a true representation of the space room temperature. Range is 80-120°F.

# **Fire Settings**

This sub-menu is Password protected (1234). Changes should not be made after passing an inspection.

- <u>Gas Valve Control</u> Default Off. This option provides a **120V AC** signal, which is wired from the board, to control an electric gas valve. Shuts off in "critical conditions" when having gas flowing through the system could be dangerous.
- <u>Gas Follow Fans</u> Default Off. If this option is enabled, the gas valve will activate when the fans are activated. This is meant to prevent gas cooking appliances to run when the fans are off and is only required in some jurisdictions.
- <u>Kill Switch Enabled</u> Default Off. This feature enables the KTS to activate as a kill switch or tamper switch input. The KTS input detects **120V AC**, which will de-energize the Kill Switch output (KS), de-energize the gas valve output and energizes the **120V AC** shunt trip.
- <u>Shunt Follows Fans</u> Default Off. If this option is enabled, the shunt trip will be energized whenever the fans are off. When the shunt trip is energized, the kill switch will be de-energized. This is meant to prevent electric cooking appliances from running when the fans are off and is only required in some jurisdictions.
- <u>Exhaust During Fire</u> Default On. When set to On, the exhaust fans will be turned on in a fire condition. When Continue is set, the exhaust fans will stay in whatever state they were before the fire condition. When off is set, the fans will not be active during a fire condition. On/Off/Continue option.
- <u>Supply During Fire</u> Default Off. When this option is turned off, the supply fans will be turned off in a fire condition. When set to On, the supply fans will turn on in a fire condition. SF1/SF2 are controlled by this option.
- <u>Lights During Fire</u> Default Off. When this option is set to Continue, the lights will continue their state during a fire. If the option is set to Off the lights will turn off during a fire. RO1/RO2 are controlled by this option. Off/Continue option.
- <u># of PCU AFM</u> Default is 0. Defines the number of PCU AFM boards that communicate back to ECPM03. This allows for the SCS system to display any PCU AFM errors on the HMI. Range is 0-5.

## **Diagnostics Menu**

If there is an issue with the system or certain parameters, use the HMI diagnostic menu to check settings. Using the diagnostic menu will help determine why or why not certain functions are working when they should not be or why certain functions will not work. Timers and system settings will override certain functions depending on the settings.

- <u>Temperature</u> Allows the user to monitor temperature sensors in the system. Faceplate, Zone 1 Average and Zone 2 Average will be available. Other temperature sensor readings will be available on sensors assigned in the system.
- <u>Timer</u> User may monitor if there are any active hysteresis or delay timers active.
- <u>Fault History</u> This is a log of active faults or faults that were present in the system. See <u>Fault</u> <u>List</u> on page 40.
- <u>Maintenance Log</u> When Remote Wash Option is enabled, there is a maintenance log that will keep track of previous wash cycles.

# Fault List

The following table lists fault messages displayed on the HMI and corrective actions. Review this list prior to consulting manufacturer.

| Fault Message on HMI             | Potential Cause                                                           | Corrective Action                                                                                                    |
|----------------------------------|---------------------------------------------------------------------------|----------------------------------------------------------------------------------------------------|
| Overload Zone 1                  | One of the overload relays for fans associated with zone 1 is tripped.    | <ul> <li>Check OV1 input for 120V AC.</li> <li>Check the fan motor amperage is to design specifications.</li> <li>Check contactor amperage.</li> </ul>                                                                                                    |
| Overload Zone 2                  | One of the overload relays for fans associated with zone 2 is tripped.    | <ul> <li>Check OV2 input for 120V AC.</li> <li>Check the fan motor amperage is to design specifications.</li> <li>Check contactor amperage.</li> </ul>                                                                                                    |
| Board Fuse Blown                 | Fuse is blown or missing.                                                 | <ul> <li>Check for short circuit.</li> <li>Verify that the load (120V AC) is below 10 amps.</li> <li>Replace fuse.</li> </ul>                                                                                                    |
| Zone 1 Lights<br>Energized       | Light output is de-energized but<br>power is detected on terminal<br>B1.  | <ul> <li>Verify wiring to schematics.</li> <li>Check lighting relay and relay contacts.</li> <li>Check B1 input for a short to power source.</li> </ul>                                                                                                    |
| Zone 2 Lights<br>Energized       | Light output is de-energized but<br>power is detected on terminal<br>B2.  | <ul> <li>Verify wiring to schematics.</li> <li>Check lighting relay and relay contacts.</li> <li>Check B2 input for a short to power source.</li> </ul>                                                                                                    |
| Zone 1<br>Lights De-energized    | Light output is energized but no power is detected on terminal B1.        | <ul> <li>Verify wiring to schematics.</li> <li>Check lighting relay.</li> <li>Check lighting circuit breaker.</li> <li>Check B1 input for an open or short circuit.</li> </ul>                                                                                                    |
| Zone 2<br>Lights De-energized    | Light output is energized but no power is detected on terminal B1.        | <ul> <li>Verify wiring to schematics.</li> <li>Check lighting relay.</li> <li>Check lighting circuit breaker.</li> <li>Check B2 input for an open or short circuit.</li> </ul>                                                                                                    |
| Missing Temp Sensor              | Temperature sensor x is not wired to the ECPM03 board.                    | <ul> <li>Verify proper wiring to terminals TxA and<br/>TxB on the board and wiring to the sensor.</li> <li>Check for broken wiring or sensor.</li> </ul>                                                                                                    |
| Low Surfactant                   | Surfactant level is low.                                                  | <ul> <li>Refill surfactant into the tank.</li> </ul>                                                                                                    |
| Modbus<br>Communication<br>Fault | One or several components on<br>the Modbus network are not<br>responding. | <ul> <li>Verify HMIs are plugged in.</li> <li>Verify PCU AFM is plugged in.</li> <li>Check end of line resistor is present and not damaged.</li> <li>Verify configurations (HMI, PCU) numbers are set properly.</li> <li>Verify the CAT-5 connections. Check for damaged wiring or ends.</li> </ul> |
| Kill Tamper Switch               | The Kill Tamper Switch (KTS) signal has been interrupted.                 | <ul> <li>Verify wiring to schematics.</li> <li>Check component wired to KTS.</li> <li>Check for open or short circuit in wiring.</li> </ul>                                                                                                    |
| ESP x Fault<br>Fault description | Specific fault is present on the PCUAFM x connected to the system.        | Refer to the PCUAFM manual for specific fault description.                                                                                                    |

# **HMI Menu Tree**

NOTE: The option is set at the factory if a default is not specified.

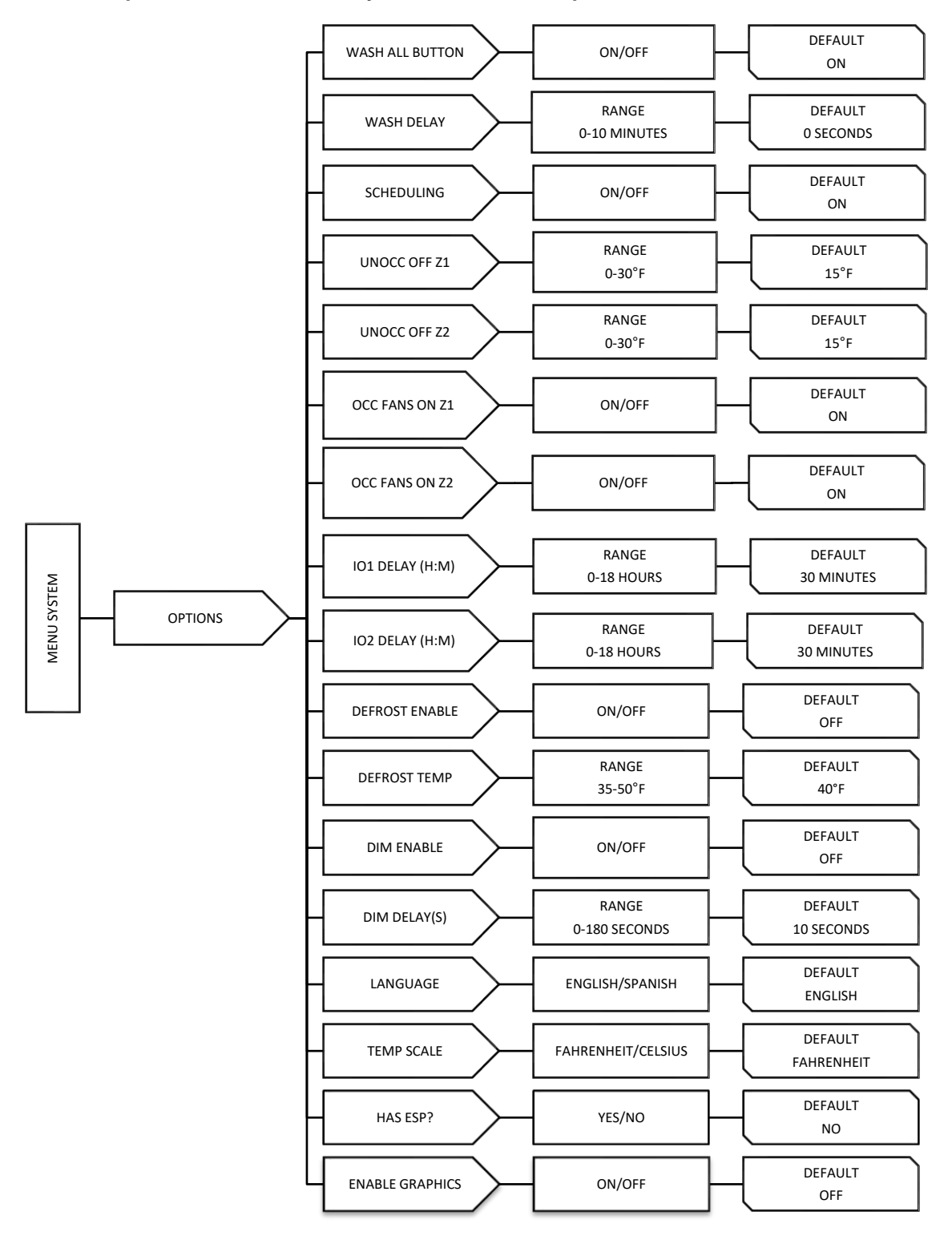

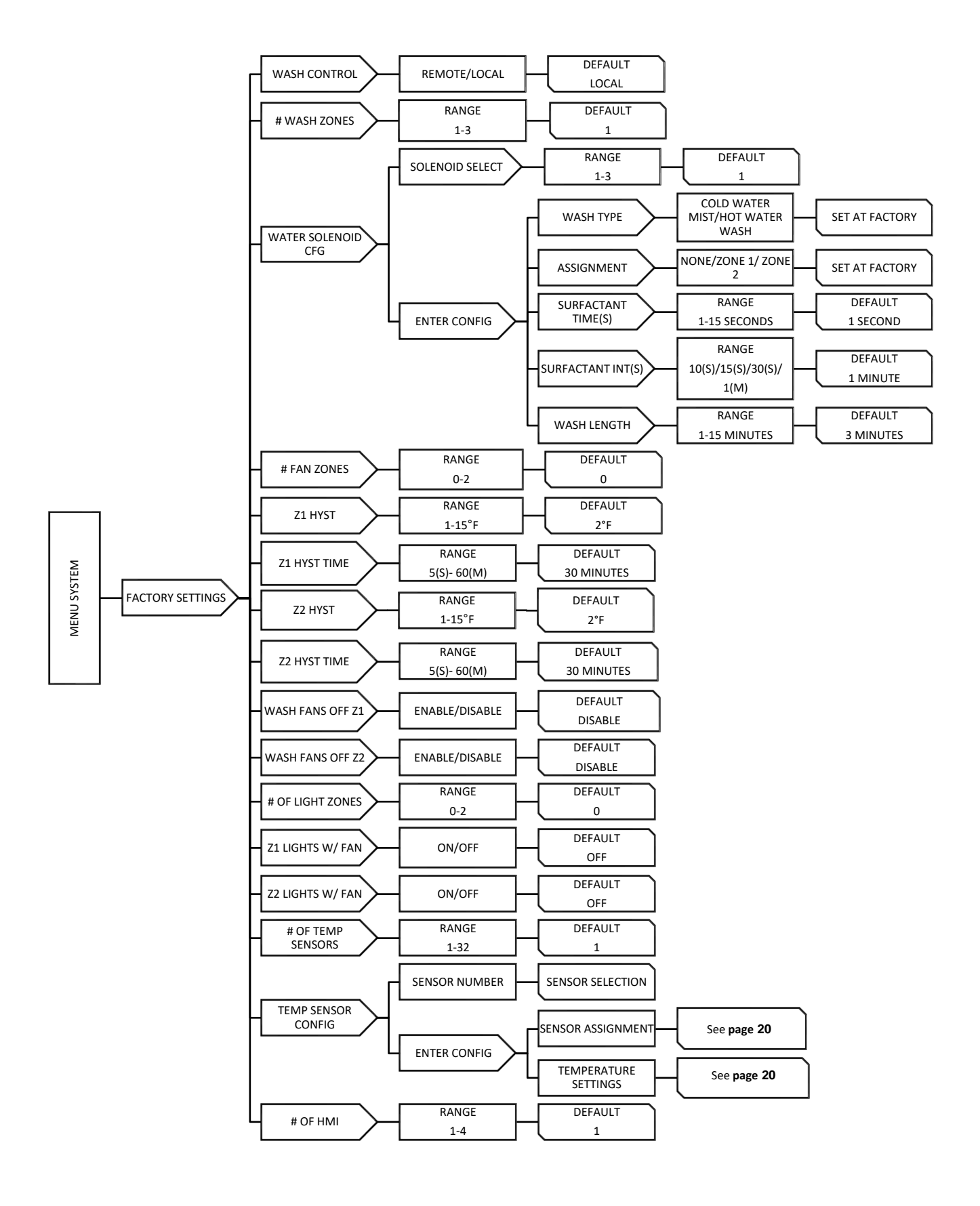

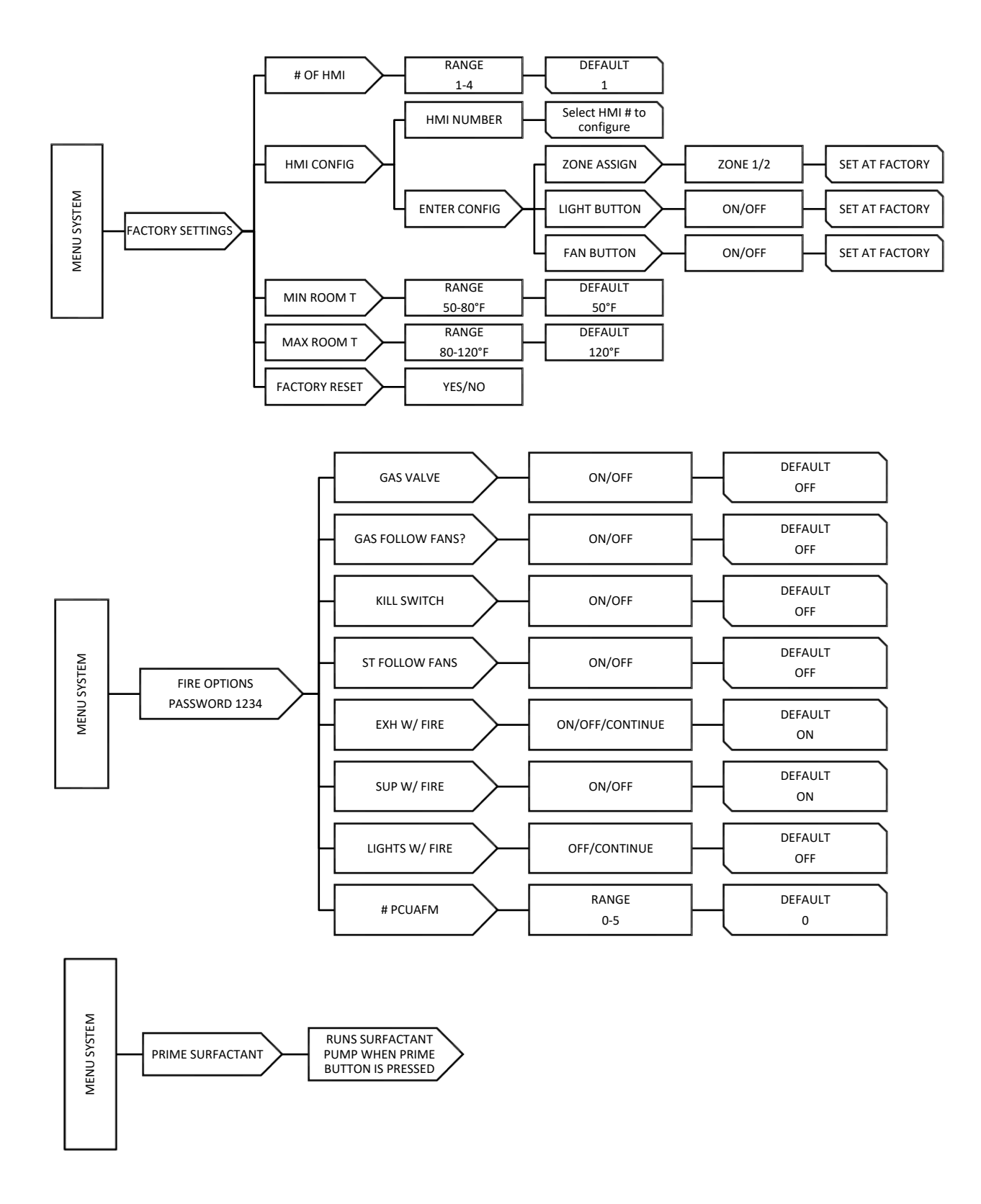

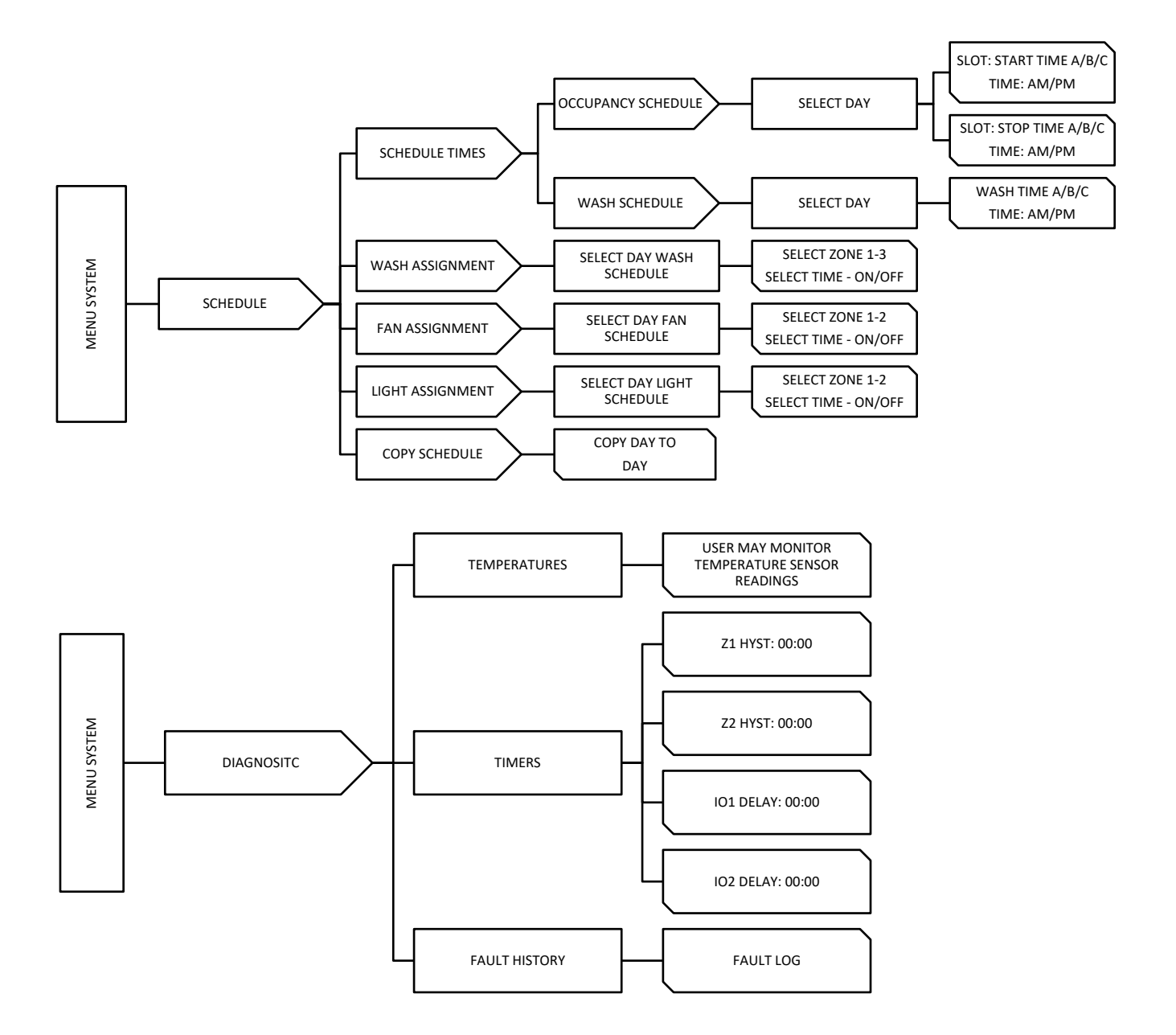

# TROUBLESHOOTING

The following table lists causes and corrective actions for possible problems with this control. Review this list prior to consulting manufacturer.

| Problem                        | Potential Cause                                                                  | Corrective Action                                                            |
|--------------------------------|----------------------------------------------------------------------------------|------------------------------------------------------------------------------|
| Smoke rollout of hood –        | Dirty temperature sensor                                                         | Clean grease and dirt from sensor.                                           |
| Fans do not start-up when      | Poor heat detection                                                              | Decrease duct temperature offset values.                                     |
| appliances are ON              | Improper hood installation                                                       | Check for proper hood overhang, cross drafts<br>or improper hood design.     |
| No "FANS OFF" button           | HMI sensor and<br>hysteresis timer are not<br>satisfied.                         | • Fans are thermostatically controlled. Button will not be displayed.        |
|                                |                                                                                  | Fan/Zone are not set properly.                                               |
|                                |                                                                                  | <ul> <li>Refer to <u>Fan Operation</u> (page 18)</li> </ul>                  |
| Gas valve reset does not show. | Settings not configured properly in HMI.                                         | See <u>Gas Operation</u> (page 22)                                           |
| Heavy Grease build-up          | Low Water pressure                                                               | <ul> <li>Check for leaks in the manifold or along the<br/>piping.</li> </ul> |
|                                |                                                                                  | <ul> <li>Longer wash time.</li> </ul>                                        |
|                                |                                                                                  | <ul> <li>Increase surfactant injection time.</li> </ul>                      |
|                                |                                                                                  | <ul> <li>Increase surfactant injection frequency.</li> </ul>                 |
|                                |                                                                                  | <ul> <li>Make sure solenoids are activating.</li> </ul>                      |
|                                |                                                                                  | <ul> <li>Make sure PSI requirements are met for<br/>pipe sizing.</li> </ul>  |
| Solenoids are not activating   | Loose wiring connections.<br>Ensure solenoid is wired<br>to correct wash output. | Double check connections from ECPM03 board to solenoid                       |

# MAINTENANCE

To guarantee trouble free operation of this control, the manufacturer suggests following these guidelines. Most problems associated with unit failures are directly related to poor service and maintenance.

Please record any maintenance or service performed on this equipment in the documentation section located at the end of this manual.

# **First Week of Operation**

Remove and clean the line strainer screen, located in the pressure reducing valve assembly within the plumbing enclosure of the control panel, after the first week of operation. Clogging from line debris, caused by new construction, will happen more frequently until lines are flushed by repeated usage.

### Weekly

- 1. The surfactant level should be checked to keep the surfactant pump from losing its prime. If low, then add surfactant until full. Please see directions for priming the surfactant pump if needed.
- Monitor the hot water temperature (140 to 170 degrees F) and pressure (30 to 70 PSI) while ventilators are washing. Readings can be accomplished by checking the combination temperature/pressure gauge located within the plumbing enclosure of the control panel.

## **Every 3 Months**

- 1. Visually inspect the components of the control panels to ensure proper operation.
- 2. Check all nozzles for proper and evenly distributed water flow. If nozzles are clogged, clean or replace.

## **Every 6 Months**

- 1. The line strainer, located in the pressure reducing valve assembly, should be removed and cleaned. Remove the bottom plug and O-ring; the strainer will be attached to the bottom plug and will be extracted when the bottom plug is removed. Remove and clean strainer as required. If the screen is damaged, then a replacement of 80-mesh screen is required.
- 2. Check all nozzles for proper and evenly distributed water flow. If nozzles are clogged, clean or replace.

## Priming Surfactant Pump

- 1. Loosen the wing nut on the knurled adjustment cam nut, located behind the clear pump block.
- 2. Turn the pointer index to the setting number 6 (maximum flow) and then retighten the index.
- 3. Ensure that the strainer is below the surface of the surfactant level.
- 4. Loosen the tubing connection on top of the clear block. WARNING: Do not let surfactant spray from the loose fittings. Wrap a rag around loosened fittings to prevent the surfactant from spraying.
- 5. Press the **Push to Prime** button on the Setup page of the Touch Screen panel or rotate the knurled nut by hand until the surfactant is drawn out of the loosed fitting with no air bubbles in the clear block.
- 6. Tighten the top fitting and press the pump prime switch or rotate the knurled nut by hand to verify that the surfactant will be pumped beyond the cleat block into the top tubing.
- 7. Loosen the wing nut and adjust the pointer to the 1.5 or 2 setting, and then retighten the wing nut. The pump is primed and now ready for use.

# Start-Up and Maintenance Documentation

| Job Information |                 |
|-----------------|-----------------|
| Job Name        | Service Company |
| Address         | Address         |
| City            | City            |
| State           | State           |
| Zip             | Zip             |
| Phone Number    | Phone Number    |
| Fax Number      | Fax Number      |
| Contact         | Contact         |
| Purchase Date   | Start-Up Date   |

# **Maintenance Record**

| Date | Service Performed |
|------|-------------------|
|      |                   |
|      |                   |
|      |                   |
|      |                   |
|      |                   |
|      |                   |
|      |                   |
|      |                   |
|      |                   |
|      |                   |
|      |                   |
|      |                   |
|      |                   |
|      |                   |
|      |                   |
|      |                   |

Factory Service Department Phone: 1-866-784-6900

Fax: 1-919-554-9374